# NÁSTROJ NA DENNÍ UZÁVĚRKY PRO ČERPACÍ STANICE

# MANUÁL

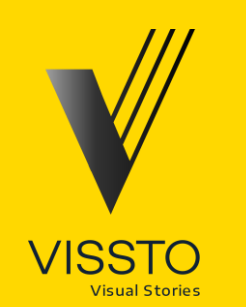

## SEKCE #1 ROZCESTNÍKY

## Rozcestník | Kompletní seznam kapitol

#### # 2 PŘIDÁNÍ A ÚPRAVA ZÁZNAMŮ

#### Nahrát 24 Výkaz plateb

<u>Příprava vstupních souborů</u> ↗ <u>Spuštění nahrávání dat</u> ↗

#### **Report Loomis**

<u>Příprava vstupních souborů</u> ↗ <u>Spuštění nahrávání dat</u> ↗

#### Nahrát report slev

<u>Příprava vstupních souborů</u> ↗ <u>Spuštění nahrávání dat</u> ↗

#### Přidat denní uzávěrku

<u>Otevření formuláře</u> <u>Opsání dat z lístku z pokladny</u> <u>Vykázání odhozů</u> <u>Uložení záznamu</u> <u>V</u>

#### Přidat záznam trezor

<u>Otevření formuláře</u> ↗ <u>Vložení informací</u> ↗ <u>Převod financí z trezoru do Loomisu</u> ↗

Upravit/Smazat denní uzávěrku <u>Otevření databáze</u> 7 <u>Základní orientace</u> 7 <u>Změna či smazání záznamu</u> 7

#### Upravit/Smazat záznam trezoru

<u>Otevření databáze</u> ↗ <u>Základní orientace</u> ↗ <u>Změna či smazání záznamu</u> ↗ <u>Přidání/změna zaměstnancec</u> ↗

#### Administrátorská správa nástroje

Aktualizace dat ↗ Otevření a zavření databáze ↗ Informace a nastavení ↗

#### # 3 PRÁCE SE ZÁLOŽKAMI - KONTROLA VÝSLEDKŮ

Záložka Nové záznamy Základní orientace A

#### Záložka Kontrola

Základní orientace ↗ Nahrání dat ↗ Karty ↗ Hotovost ↗ Přebytek/Nedostatek ↗ Odhozy Loomis ↗ Odhozy mimo Loomis ↗ Rozdíl v odhozech a nezařazené položky ↗

#### Záložka Rozdíly

Základní orientace 🗷

#### Záložka Položky

Základní orientace 7

**#4 KONTAKTY** 

## Rozcestník | Návody přidávání a úpravy dat z úvodní strany

Pozn.: jedná se o stejné kapitoli, jako jsou uvedeny v rozcestníku v Kompletním seznamu kapitol. Zde jsou pouze pro Nahrát vstupní reporty snazší orientaci napárovány na konkrétní tlačítka z /vodní strany nástroje Nahrát 24 výkaz plateb Nahrát report Loomis Návod: Nahrát 24 výkaz plateb Nahrát report Slev Návod: Nahrát report Loomis Přidat manuální záznam Návod: Nahrát report slev Přidat denní uzávěrku Přidat záznam - Trezor Návod: Přidat záznam (denní uzávěrka pokladny) Vyhledat a upravit záznamy Návod: Přidat záznam Trezor Denní uzávěrka / Loomis Návod: Vyhledat / upravit / smazat Loomis Trezor Návod: Vyhledat / upravit / smazat Trezor Admin Načíst a zaktualizovat podkladová data Otevřít databáze Návod: Administrátorská správa nástroje Zavřít databáze

## Rozcestník | Návody práce se záložkami

| Pozn.:<br>jedná se o stejné kapitoly, jako                                                                                                    | Návod:<br>Záložka Nové záznamy                  |                                      |                                                                                                   |
|----------------------------------------------------------------------------------------------------|-------------------------------------------------|--------------------------------------|---------------------------------------------------------------------------------------------------|
| jsou uvedeny v rozcestniku v<br>Kompletním seznamu kapitol. Zde<br>jsou pouze pro snazší orientaci<br>napárovány na konkrétní záložky<br>nástroje | Návod:<br>Záložka Kontrola<br>Návod:<br>Záložka | Rozdíly<br>Návod:<br>Záložka Položky |                                                                                                   |
|                                                                                                    |                                                 | Ná<br>Zál                            | vod:<br>ožka Databáze Směna<br>Návod:<br>Záložka Databáze Trezor<br>Návod:<br>Záložka Zaměstnanci |
| NoveZaznamy Kontrola Rozo                                                                                                    | dily Polozky TrezorPrehled                      | DatabazeSmena Databa                 | zeTrezor Zamestnanci (+)                                                                          |

## SEKCE #2 PŘIDÁNÍ A ÚPRAVA ZÁZNAMŮ

# SEKCE #2 PŘIDÁNÍ A ÚPRAVA ZÁZNAMŮ

# VÝKAZ 24 HOD O ZPŮSOBU PLATEB

#### Nahrát 24 Výkaz plateb | Příprava vstupních souborů

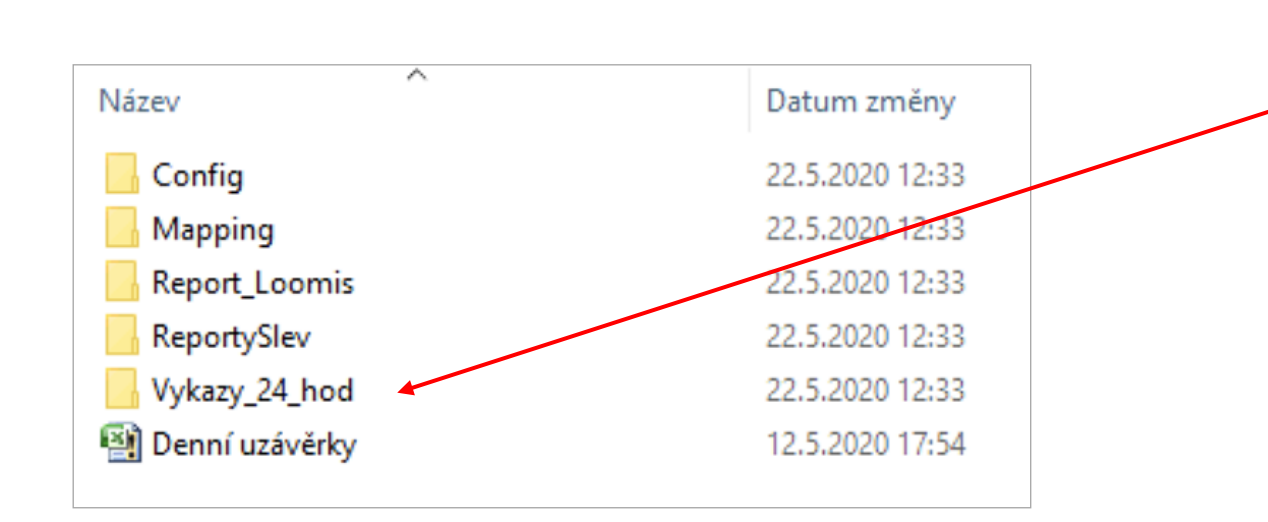

# Název Stav Datum změny Archiv C 21.11.2019 14:12 24hvýkazozpůsobuplatby201911011352 C 14.11.2019 13:52 24hvýkazozpůsobuplatby201911021352 C 14.11.2019 13:52 24hvýkazozpůsobuplatby201911031352 C 14.11.2019 13:52

Do této složky nahrajte příslušné reporty. Název souboru není důležitý pro načtení dat.

Nejprve otevřete složku

Vykazy\_24\_hod

Po nahrání dat se tyto soubory automaticky přesunou do složky *Archiv*. Pokud by se některý ze souborů jmenoval stejně jako soubor, který se již v Archivu nachází, dojde k přepsání tohoto archivovaného souboru nově nahraným (je tedy vhodné pojmenovávat soubor podle data reportu, aby nedošlo k nechtěnému přepsání).

#### Nahrát 24 Výkaz plateb | Spuštění nahrávání dat (1 z 3)

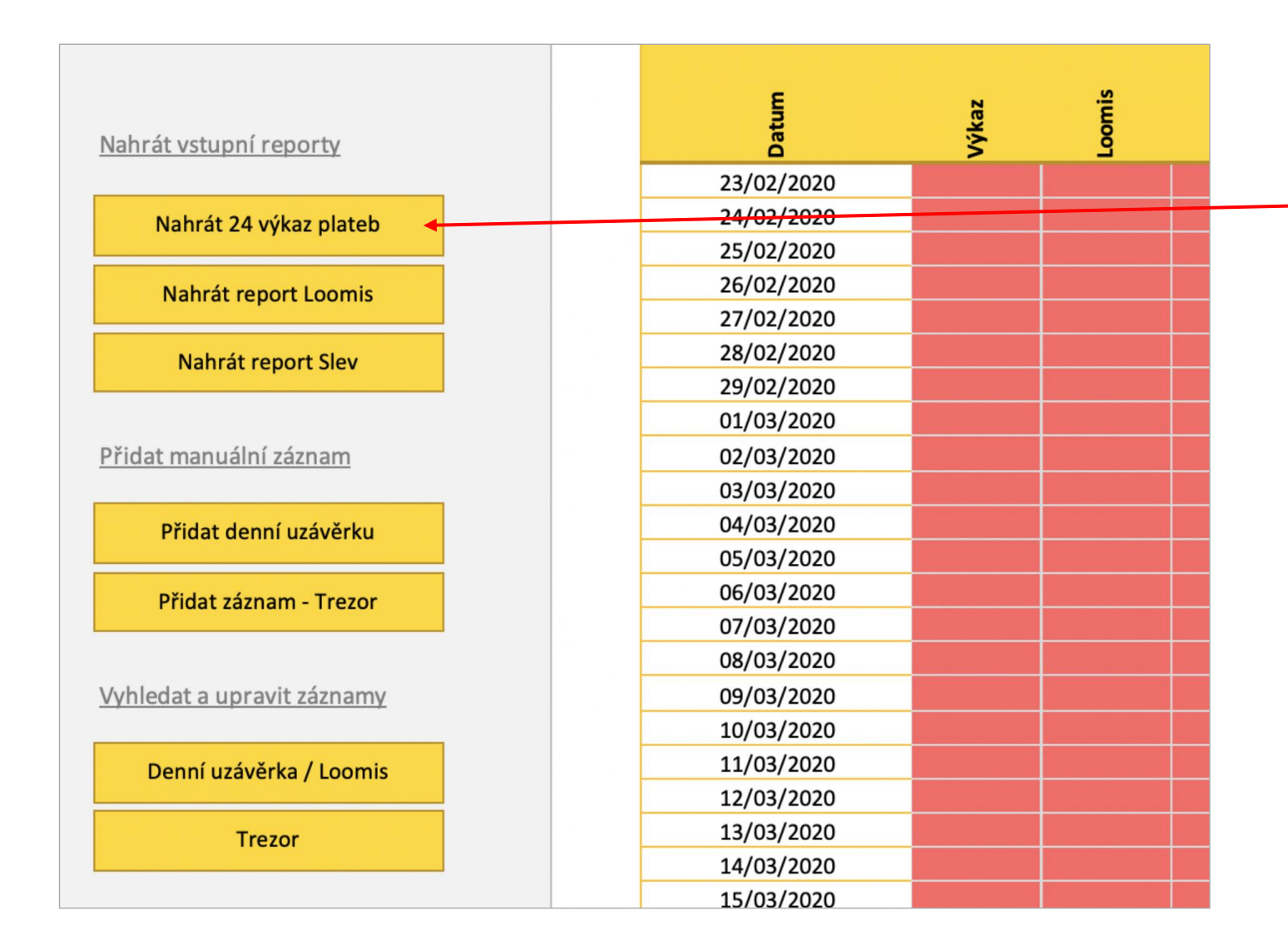

Když budete mít data ve složce připravená, klikněte na Nahrát 24 výkaz plateb

Následně na nic neklikejte a počkejte, až se nahrají všechny požadované soubory.

V případě nějaké nestandardní situace se řiďte pokyny na obrazovce.

#### Nahrát 24 Výkaz plateb | Spuštění nahrávání dat (2 z 3)

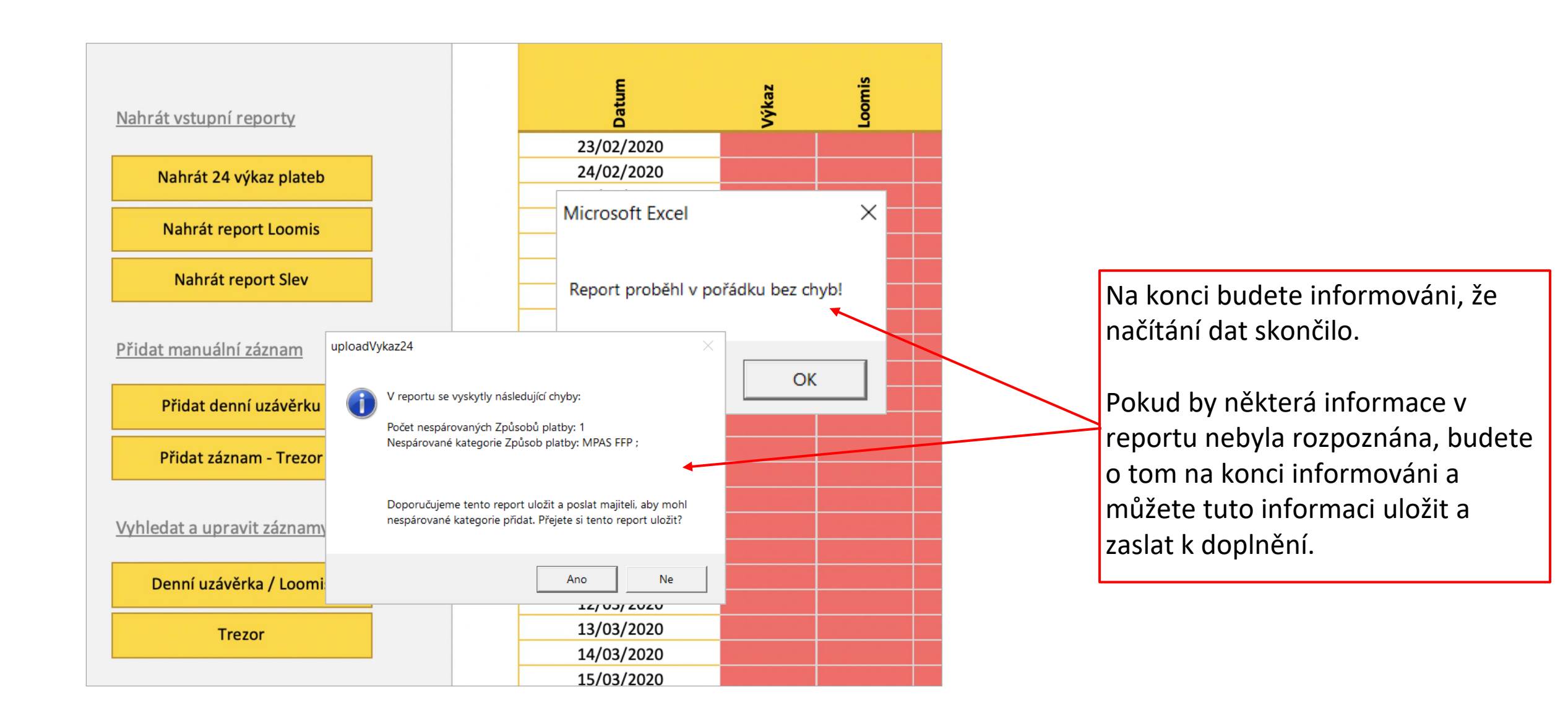

#### Nahrát 24 Výkaz plateb | Spuštění nahrávání dat (3 z 3)

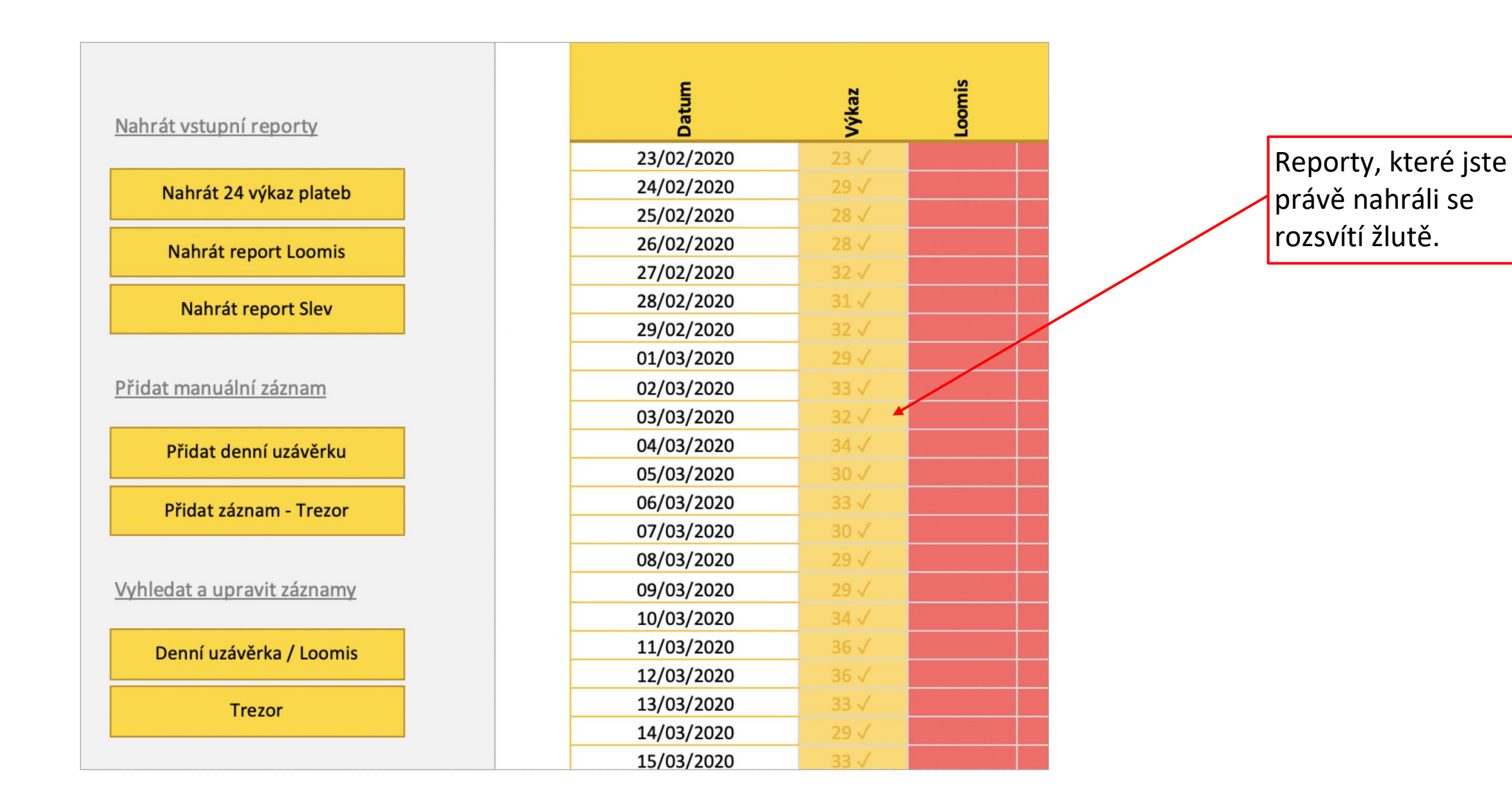

# SEKCE #2 PŘIDÁNÍ A ÚPRAVA ZÁZNAMŮ

**REPORT LOOMIS** 

## Report Loomis | Příprava vstupních souborů

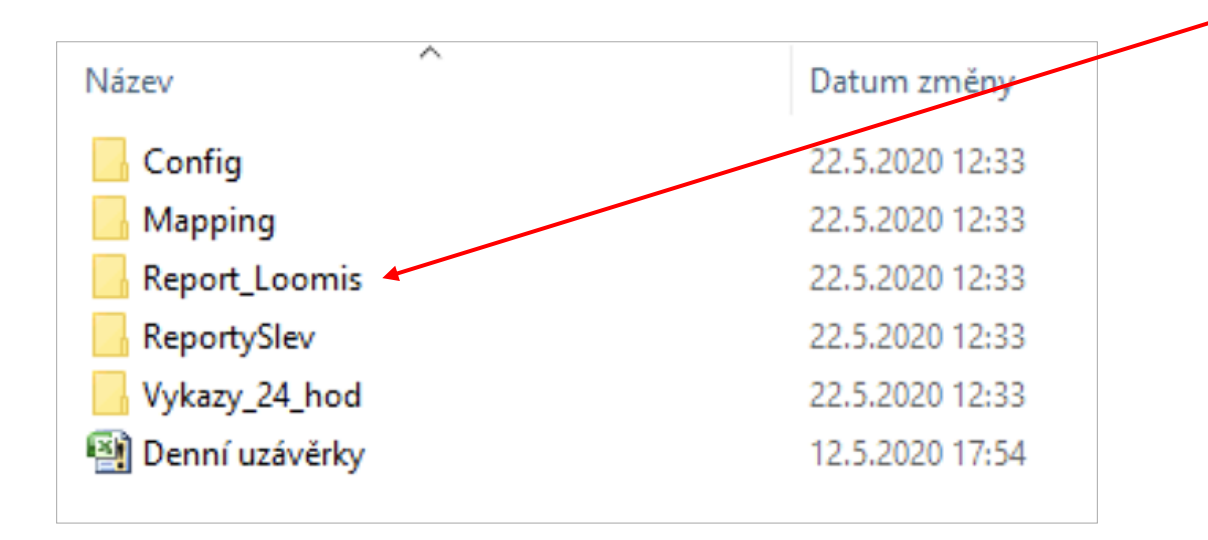

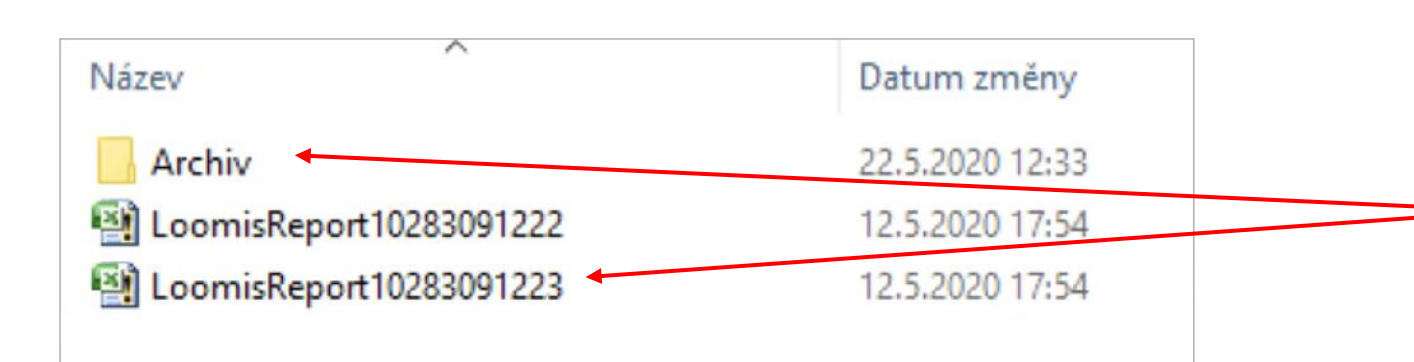

Nejprve otevřete složku *Report\_Loomis* 

**TIP – kde stáhnout report Loomis** 

Přihlásit se na portál Loomis Vpravo nahoře vybrat Exportovat transakce V otevřeném okně určit datum i čas od – do, např. od 1.1. 0:00 do 31.1. 23:59 a dát exportovat

Do této složky nahrajte příslušné reporty. Název souboru není důležitý pro načtení dat. Report Loomis může být za různě dlouhá období – 1 den, 1 týden atd.

Po nahrání dat se tyto soubory automaticky přesunou do složky Archiv. Pokud by se některý ze souborů jmenoval stejně jako soubor, který se již v Archivu nachází, dojde k přepsání tohoto archivovaného souboru nově nahraným (je tedy vhodné pojmenovávat soubor podle data reportu, aby nedošlo k nechtěnému přepsání).

#### Report Loomis | Spuštění nahrávání dat (1 z 3)

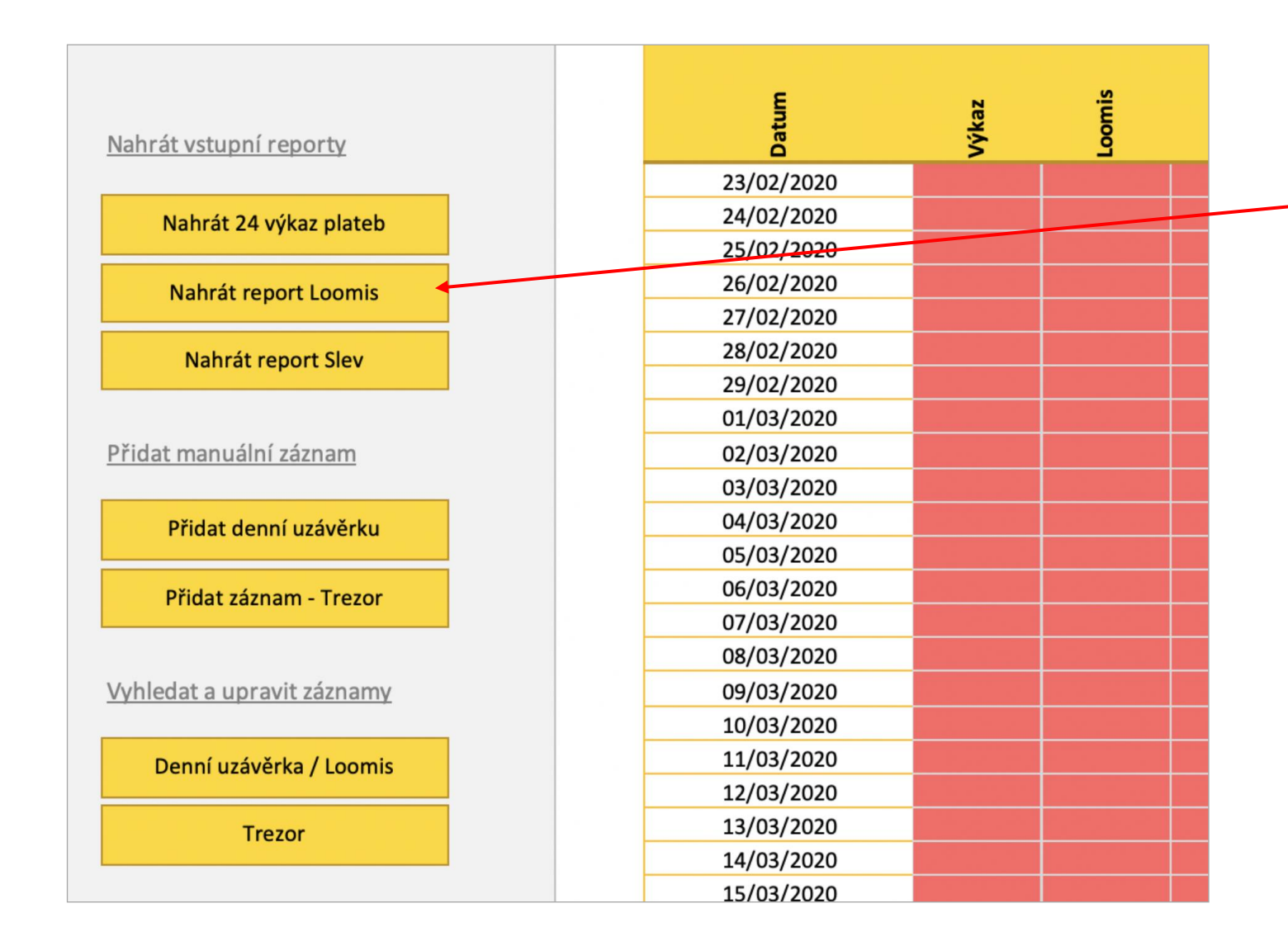

Když budete mít data ve složce připravená, klikněte na Nahrát report Loomis.

Následně na nic neklikejte a počkejte, až se nahrají všechny požadované soubory.

V případě nějaké nestandardní situace se řiďte pokyny na obrazovce.

#### Report Loomis | Spuštění nahrávání dat (2 z 3)

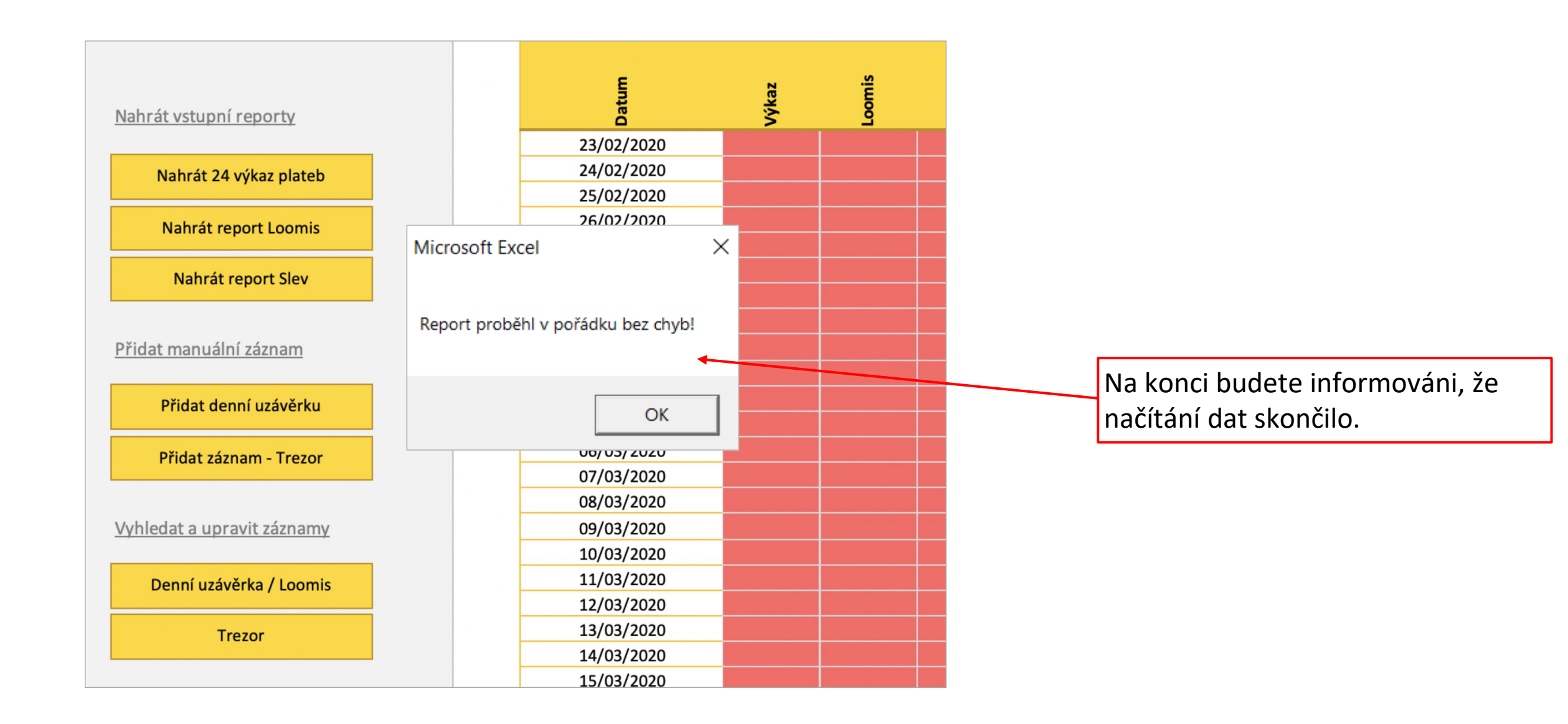

#### Report Loomis | Spuštění nahrávání dat (3 z 3)

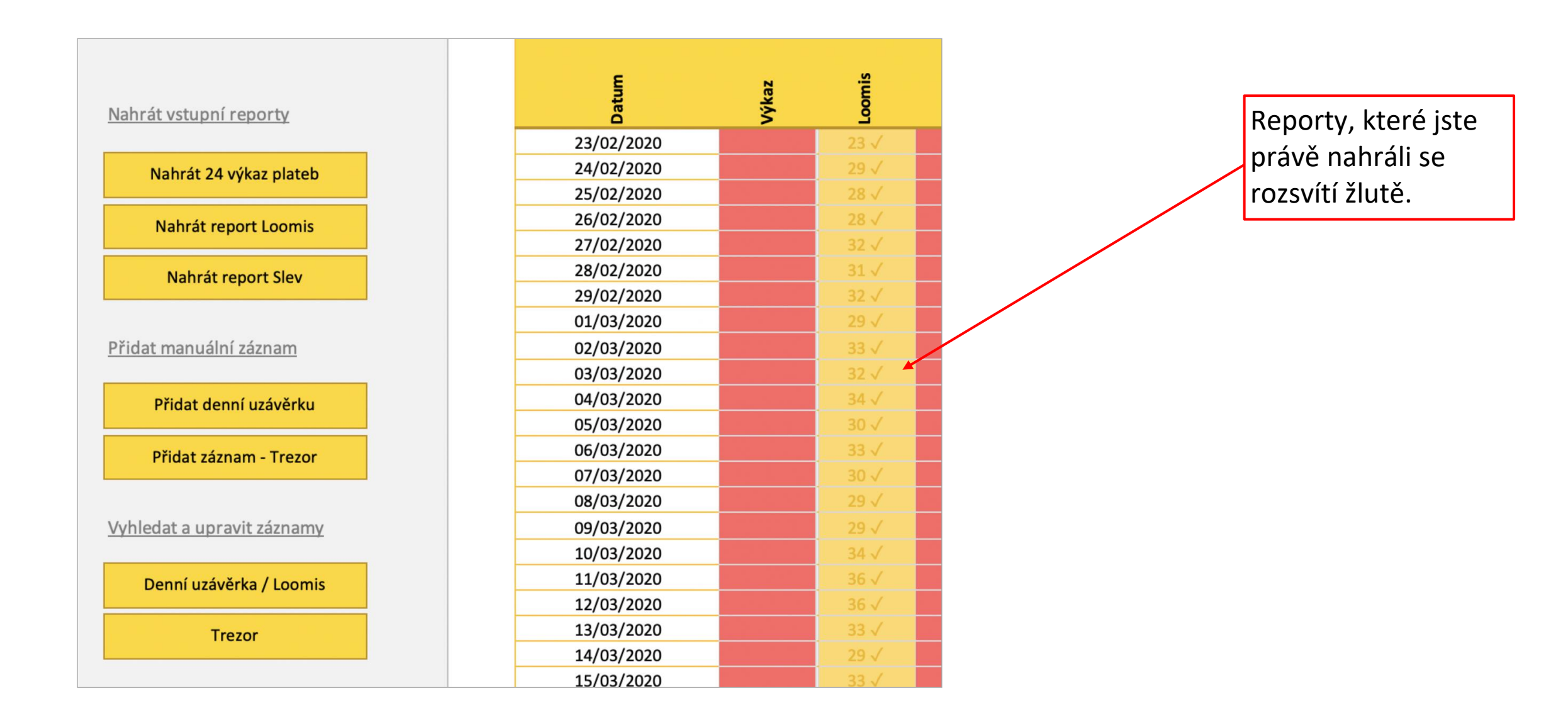

# SEKCE #2 PŘIDÁNÍ A ÚPRAVA ZÁZNAMŮ

**REPORT SLEV** 

#### Nahrát report slev | Příprava vstupních souborů

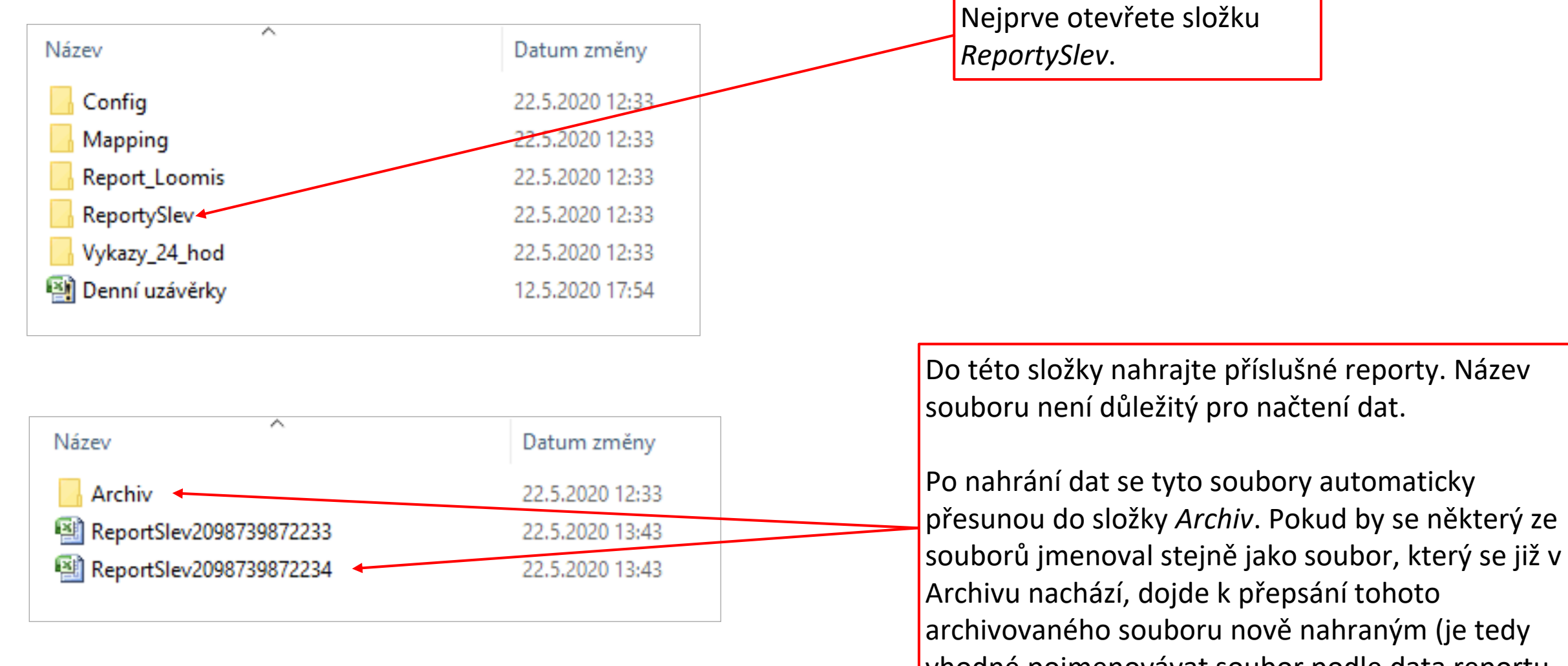

vhodné pojmenovávat soubor podle data reportu, aby nedošlo k nechtěnému přepsání).

#### Nahrát report slev | Spuštění nahrávání dat (1 z 3)

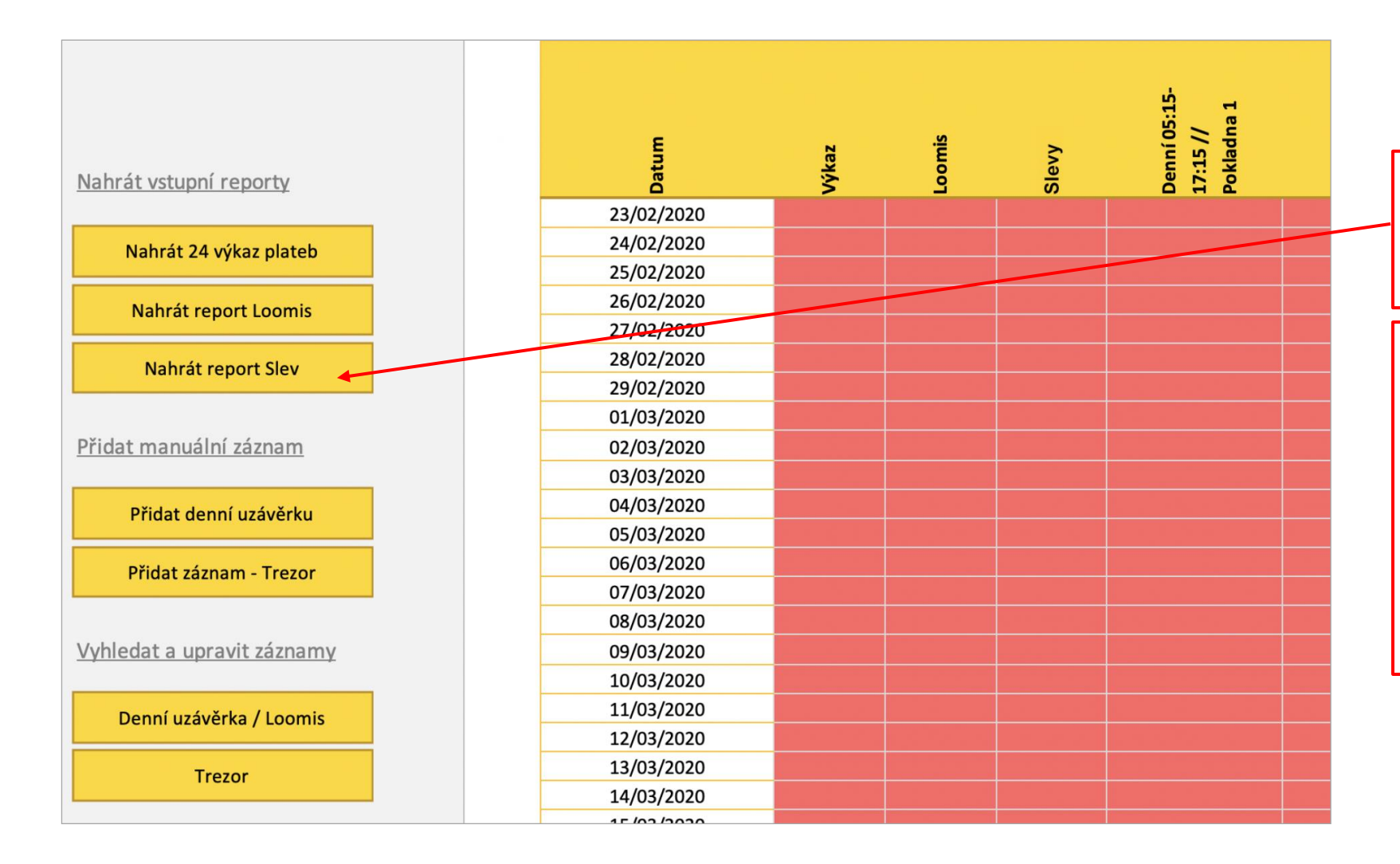

Když budete mít data ve složce připravená, klikněte na *Nahrát report slev*.

Následně na nic neklikejte a počkejte, až se nahrají všechny požadované soubory.

V případě nějaké nestandardní situace se řiďte pokyny na obrazovce.

## Nahrát report slev | Spuštění nahrávání dat (2 z 3)

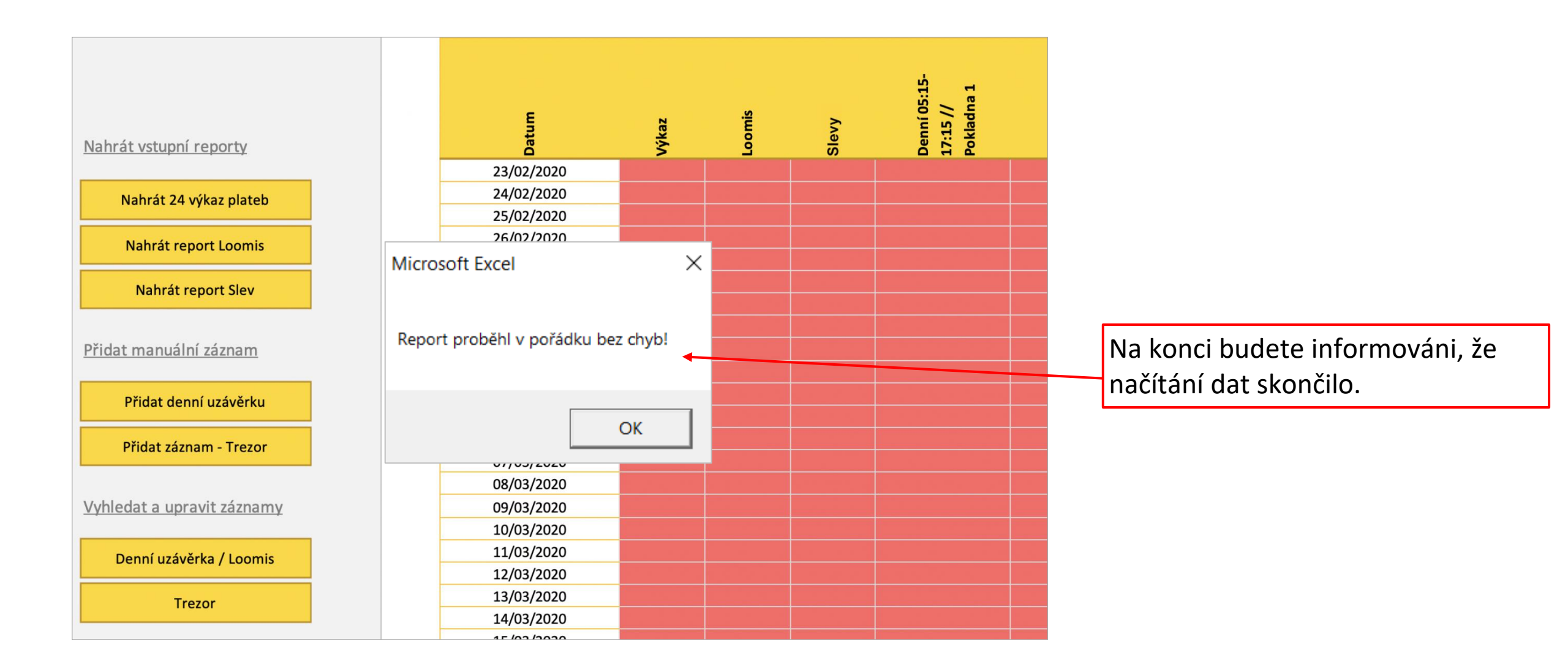

#### Nahrát report slev | Spuštění nahrávání dat (3 z 3)

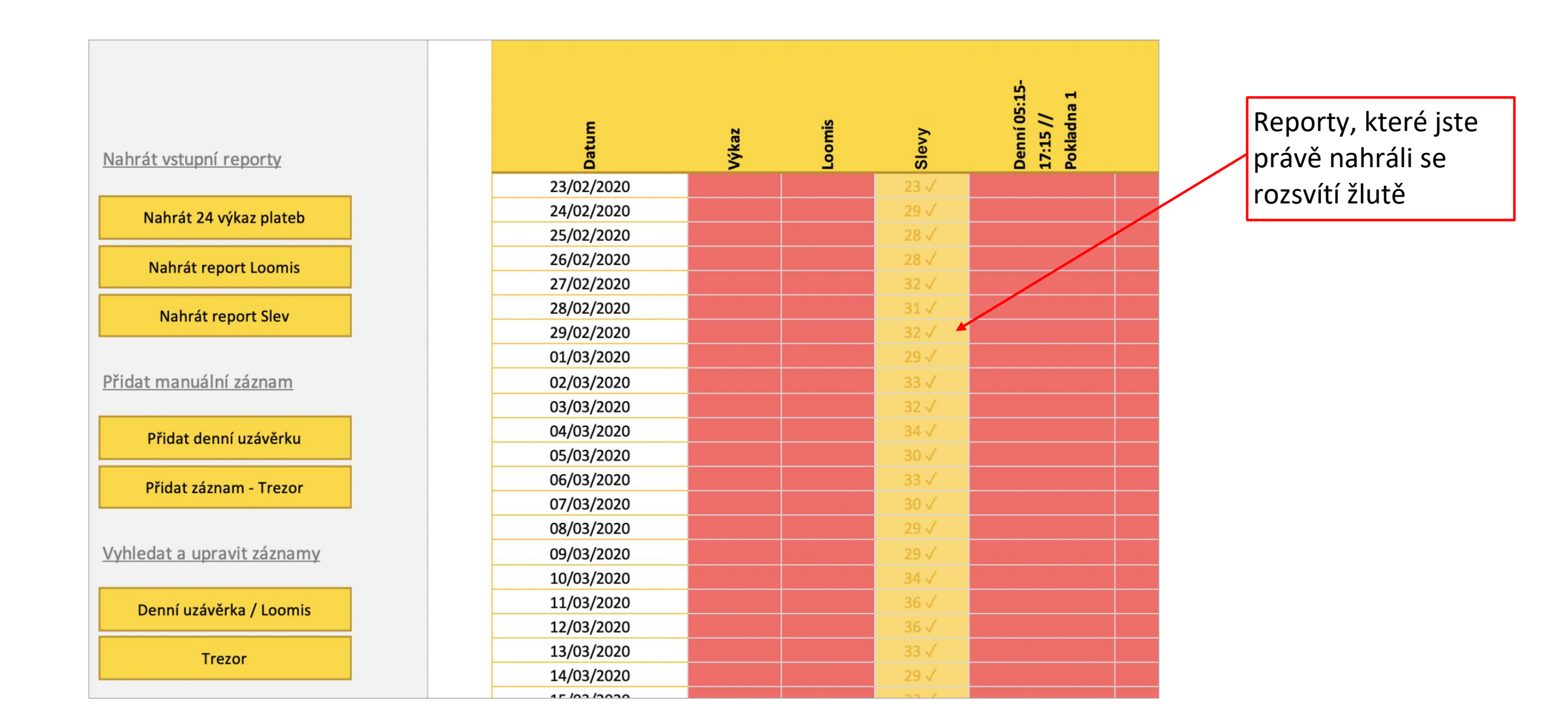

# SEKCE #2 PŘIDÁNÍ A ÚPRAVA ZÁZNAMŮ

# PŘIDÁNÍ DENNÍ UZÁVĚRKY

## Přidat denní uzávěrku | Otevření formuláře

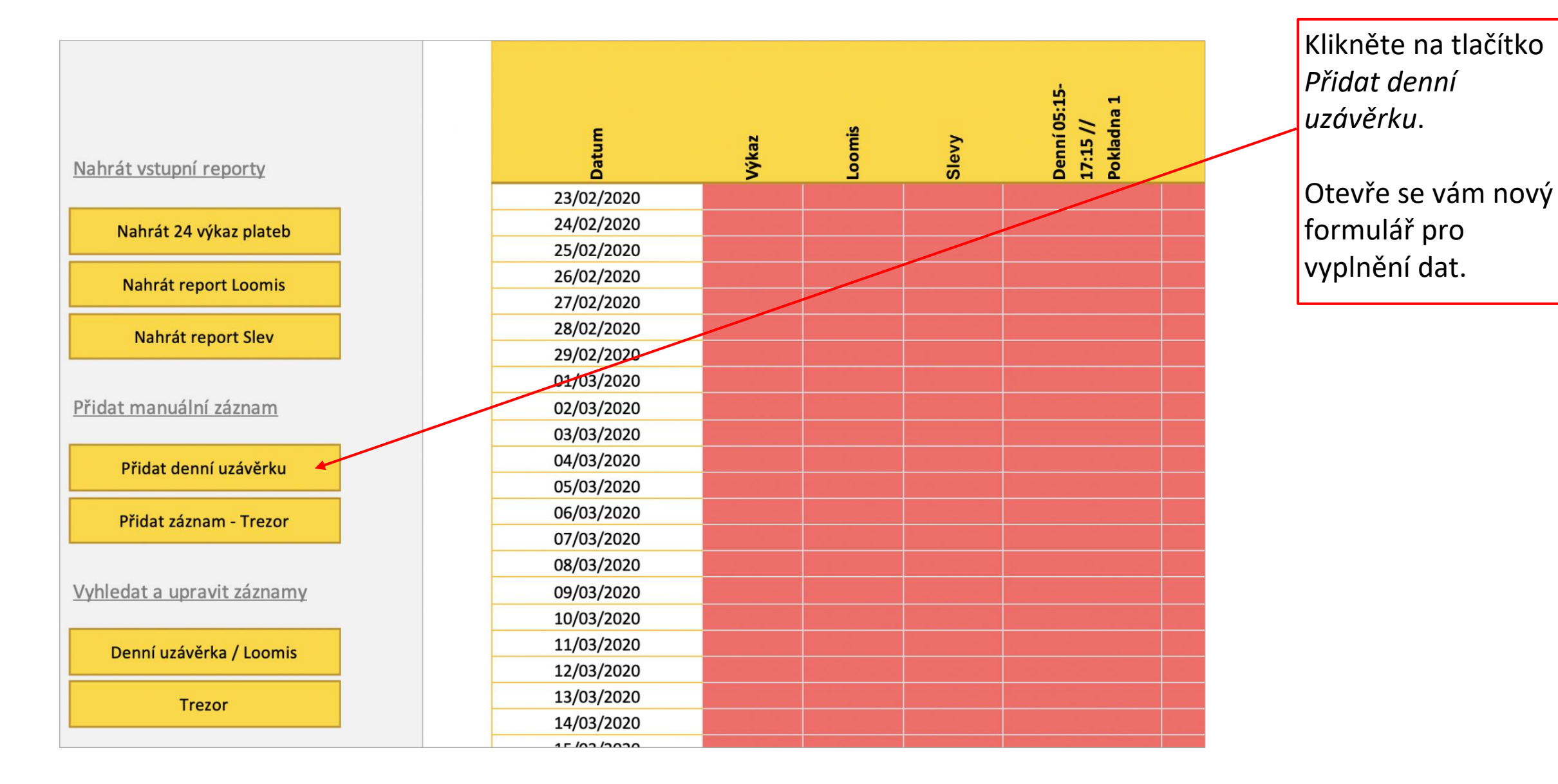

#### Přidat denní uzávěrku | Opsání dat z lístku z pokladny (1 z 3)

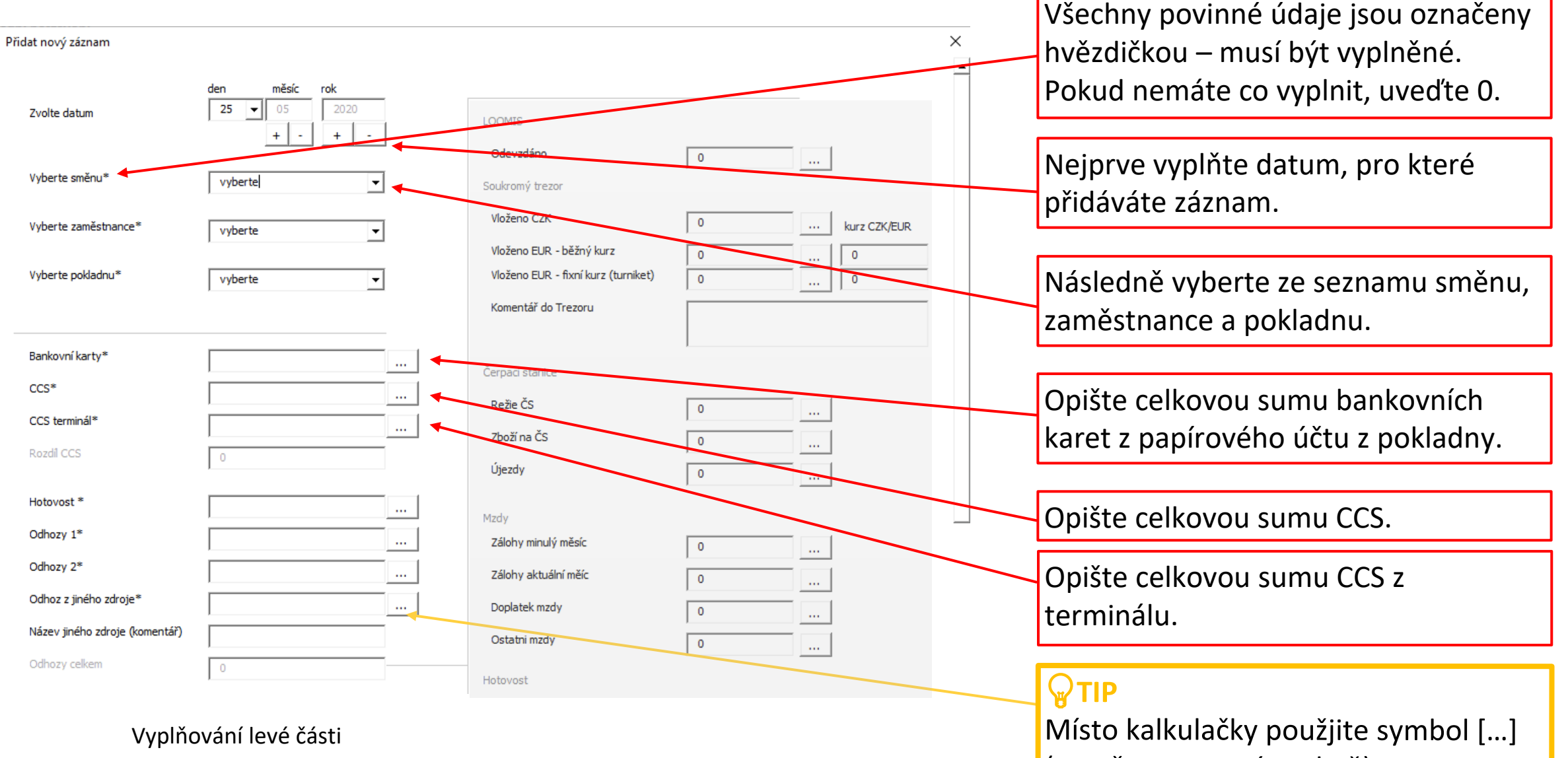

(otevře se v novém okně) Výsledek výpočtu se rovnou vloží

## Přidat denní uzávěrku | Opsání dat z lístku z pokladny (2 z 3)

#### Pokračování formuláře

| Přidat nový záznam             |                                          |                                         | >              | × |                                                                         |
|--------------------------------|------------------------------------------|-----------------------------------------|----------------|---|-------------------------------------------------------------------------|
| Zvolte datum                   | den měsíc rok<br>25 ▼ 05 2020<br>+ - + - | LOOMIS                                  |                |   | Opište celkovou sumu hotovosti z<br>podkladny.                          |
| Vyberte směnu*                 | vyberte 🗸                                | Soukromý trezor                         |                |   |                                                                         |
| Vyberte zaměstnance*           | vyberte 🔽                                | Vloženo CZK<br>Vloženo EUR - běžný kurz | 0 kurz CZK/EUR |   | Opište sumu odhozů z papírového<br>účtu <b>z pokladny</b> (nikoliv sumu |
| Vyberte pokladnu*              | vyberte 💌                                | Vloženo EUR - fixní kurz (turniket)     | 0 0            |   | odevzdanou Loomisu).                                                    |
|                                |                                          | Komentar do Trezoru                     |                |   | Pokud jsou na účtu sumy 2 (papírové a                                   |
| Banko∨ní karty*                |                                          | Čerpací stanice                         |                |   | kovové mince, můžete je rozepsat jako                                   |
| CCS*                           |                                          | Režie ČS                                |                |   | odhoz 1 a odhoz 2).                                                     |
| CCS terminál*                  |                                          | Zboží na CS                             | 0              |   | · · · · · · · · · · · · · · · · · · ·                                   |
| Rozdíl CCS                     | 0                                        | Ujezdy                                  | 0              |   |                                                                         |
| Hotovost *                     |                                          | Mari                                    |                |   | Vložte sumu odhozených peněz z                                          |
| Odhozy 1*                      |                                          | Zálohy minulý měsíc                     | 0              |   | jiných zdrojů (toalety, kávomat apod.)                                  |
| Odhozy 2*                      |                                          | Zálohy aktuální měíc                    | 0              |   | V řádek níže upřesněte typ.                                             |
| Odhoz z jiného zdroje*         |                                          | Doplatek mzdy                           | 0              |   |                                                                         |
| Název jiného zdroje (komentář) |                                          | Ostatni mzdy                            | 0              |   |                                                                         |
| Odhozy celkem                  | 0                                        | Hotovost                                |                |   |                                                                         |

## Přidat denní uzávěrku | Opsání dat z lístku z pokladny (3 z 3)

| Pokračování formuláře          |   |     |                                                             |        |   | Opište sumu Storno PHM.                                |
|--------------------------------|---|-----|-------------------------------------------------------------|--------|---|--------------------------------------------------------|
| Odhozy 1*                      |   | lo. | nzay<br>Zálohy minulý měsíc                                 | 0      | - |                                                        |
| Odhozy 2*                      |   |     | Zálohy aktuální měíc                                        | 0      |   | Opište sumu storno zboží                               |
| Název jiného zdroje (komentář) |   |     | Doplatek mzdy<br>Ostatni mzdy                               | 0      |   |                                                        |
| Odhozy celkem 0                | ) | н   | lotovest                                                    | 0      |   | Opište sumu zaokrouhlení                               |
| Storno PHM*                    |   |     | Inprinter                                                   | 0      |   |                                                        |
| Storno Zboží*                  |   |     | CSS do hotovosti<br>EuroShell do hotovosti                  | 0      |   | Opište celkovou sumu Sazka                             |
| Přebytek/Nedostatek            |   |     | Bank.karta do hotovosti                                     | 0      |   |                                                        |
| Sazka*                         |   |     | Ostatní vý <u>dej botevosti</u><br>Ostatní příjem hotovosti | 0<br>0 |   | Opište celkovou sumu Sazka z                           |
| Rozdil Sazka 0                 | ) | R   | lozdí                                                       | 0      |   | terminálu.                                             |
|                                |   |     |                                                             |        |   |                                                        |
|                                |   |     |                                                             |        |   | Při korektním zadání by rozdíl měl<br>vždy být nulový. |

## Přidat denní uzávěrku | Vykázání odhozů (1 z 2)

| Přidat nový záznam             |                                |                                     |             | ×      | Sem opište přesnou částku, kterou jste vložili do trezoru Loomisu. |
|--------------------------------|--------------------------------|-------------------------------------|-------------|--------|--------------------------------------------------------------------|
|                                | den měsíc rok                  |                                     |             |        |                                                                    |
| Zvolte datum                   | <b>25 ▼</b> 05 2020<br>+ - + - | LOOMIS                              |             |        | Sem napište částku, kterou jste vložili do                         |
|                                |                                | Odevzdáno                           | 0           |        | soukromého trezoru. V případě vložení Eur                          |
| Vyberte směnu*                 | vyberte 🗸                      | Soukromý trezor                     |             |        | zaništo do políčok nížo                                            |
| Vyberte zaměstnance*           | vyberte 💌                      | Vloženo CZK                         | 0 • kurz CZ | ZK/EUR | Zapiste do policek flize.                                          |
|                                |                                | Vloženo EUR - běžný kurz            | 0 0         |        |                                                                    |
| Vyberte pokladnu*              | vyberte 💌                      | Vloženo EUR - fixní kurz (turniket) | 0 0         |        | A UN                                                               |
|                                |                                | Komentář do Trezoru                 |             |        | Soukromý trezor slouží k dočasnému                                 |
| Bankovní karty*                |                                |                                     |             |        | uložení financí pro pozdější užití na provoz                       |
| CCS*                           |                                | Čerpací stanice                     |             |        | či vklad do Loomis. I ze do něj vkládat                            |
| CCC torminálă                  |                                | Režie ČS                            | 0           |        |                                                                    |
| CCS terminal                   |                                | Zboží na ČS                         | 0           |        | pouze pokud ma stanice takovy trezor v                             |
| Rozdii CCS                     | 0                              | Újezdy                              | 0           |        | nástroji aktivovaný.                                               |
| Hotovost *                     |                                | Mada                                |             |        |                                                                    |
| Odhozy 1*                      |                                | Zálohy minulý měsíc                 | 0           | X      |                                                                    |
| Odhozy 2*                      |                                | Zálohy aktuální měíc                | •           |        | Sem napište částku, kterou jste použili z                          |
| Odhoz z jiného zdroje*         |                                | Doplatek mzdy                       |             |        | hotovosti na nákup zboží, režij, nebo sumu                         |
| Název jiného zdroje (komentář) |                                | Ostatni mzdv                        | °           |        |                                                                    |
| Odhozy celkem                  | 0                              |                                     | •           |        |                                                                    |
|                                | 1                              | Hotovost                            |             |        |                                                                    |
|                                |                                |                                     |             |        |                                                                    |

Vyplňování pravé části

Sem napište částku, kterou jste použili z hotovosti na zaplacení mezd či záloh.

## Přidat denní uzávěrku | Vykázání odhozů (2 z 2)

#### Pokračování formuláře

| Název jiného zdroje (komentář) |   | _ | Ostatni mzdy             | 0 |   |   |
|--------------------------------|---|---|--------------------------|---|---|---|
| Odhozy celkem                  | 0 |   | Hotovost                 |   |   |   |
| Storno PHM*                    |   |   | Inprinter                | 0 | · | 6 |
| Storno Zboží*                  |   |   | CSS do hotovosti         | 0 |   |   |
| Zaokrouhlenî*                  |   |   | EuroShell do hotovosti   | 0 |   |   |
| Přebytek/Nedostatek            | 0 |   | Bank.karta do hotovosti  | 0 |   |   |
| Satka*                         |   |   | Ostatní výdej hotovosti  | 0 |   |   |
|                                |   |   | Ostatní příjem hotovosti | 0 |   |   |
| Sazka terminal*                |   |   |                          | , |   |   |
| Rozdíl Sazka                   | 0 |   | Rozdíl                   | 0 | + |   |
|                                |   |   |                          |   |   |   |

Zde opište částku za Inprintery, CCS, EuroShell nebo Bankovní karty do hotovosti.

Dále sem můžete uvést ostatní příjem do hotovosti (např. příjem EUR plateb) či ostatní výdej hotovosti. V poznámce byste měli vždy uvést, o jaké platby se jednalo.

Rozdíl v odhozech počítá celkovou částku, která byla vyjmuta z pokladny, ale nebyla zařazena do žádné kategorie viz výše. Pokud se tento rozdíl nebude rovnat 0, je potřeba napsat do poznámky důvod, proč tomu tak je.

#### Přidat denní uzávěrku | Uložení záznamu

Pokračování formuláře

Souhrnná poznámka

Ve spodní části formuláře je prostor pro dopsání poznámek.

Následně lze uložit záznam kliknutím na toto tlačítko.

Pokud byste chtěli formulář zavřít bez uložení, můžete použít tlačítko úplně dole.

Pokud nebudete mít vyplněný nějaký povinný údaj, formulář nepůjde uložit – oznámí vám, jaké položky je potřeba před uložením vyplnit.

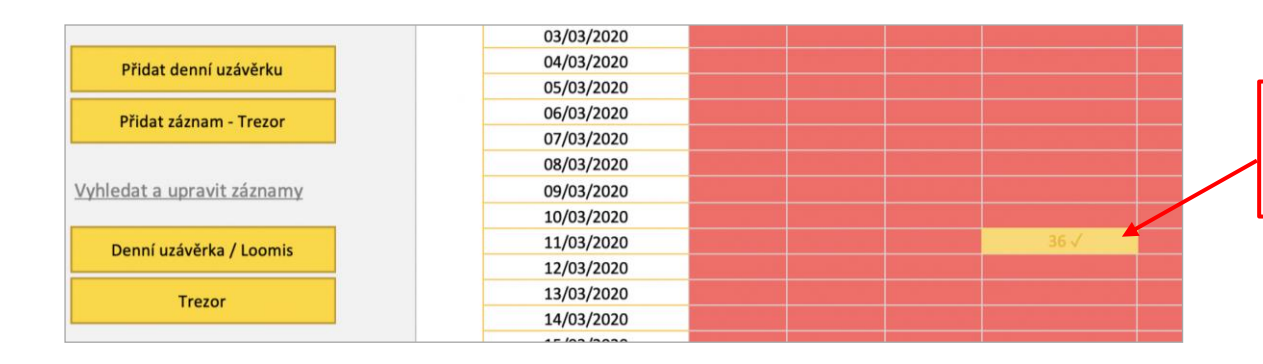

Přidat záznam

Zrušit a zavřít

Po uložení se opět zvýrazní tento záznam v přehledu nahraných dat.

# SEKCE #2 PŘIDÁNÍ A ÚPRAVA ZÁZNAMŮ

# **UPRAVIT/SMAZAT ZÁZNAM TREZORU**

#### Přidat záznam trezor | Otevření formuláře

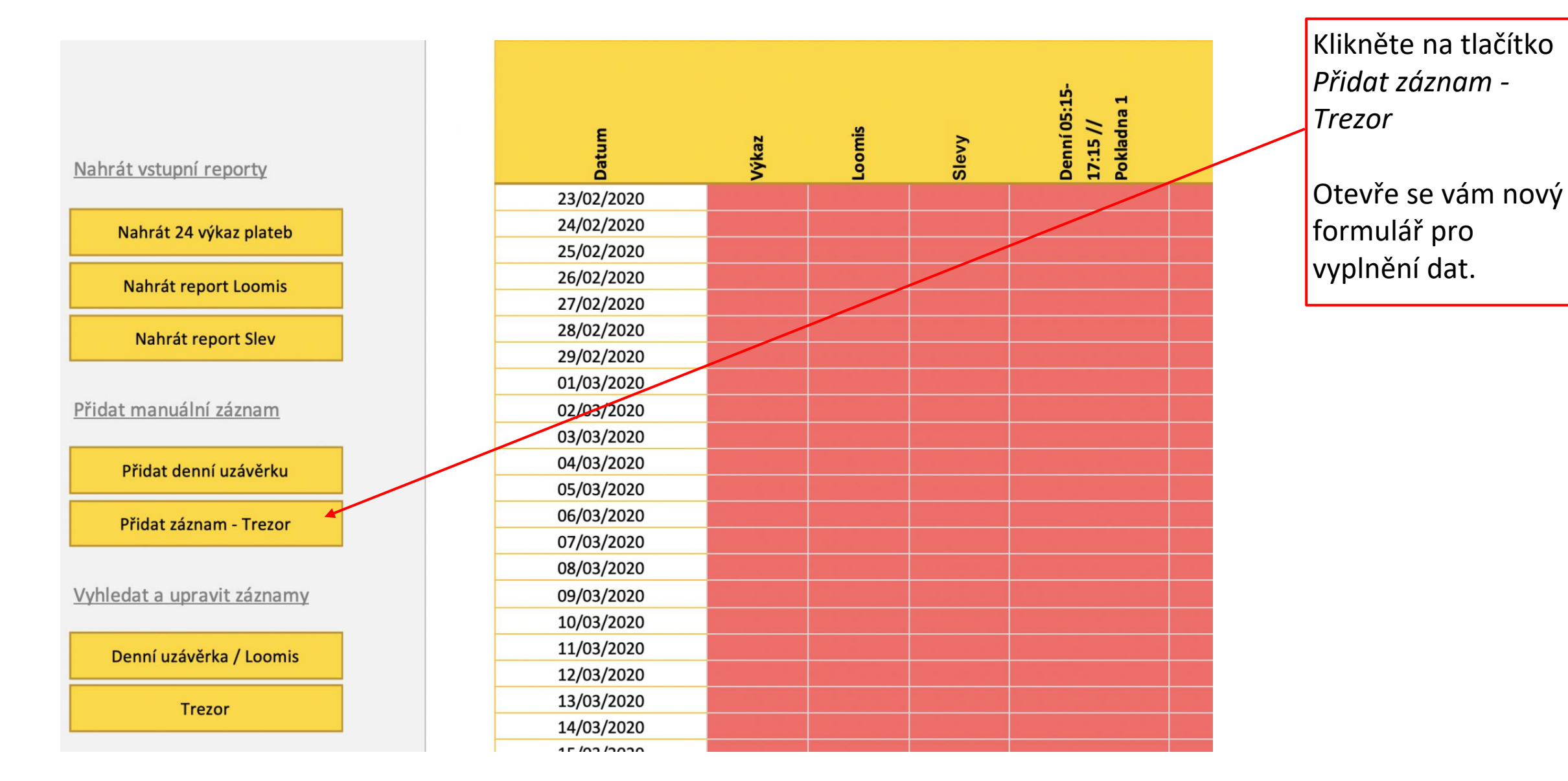

#### Přidat záznam trezor | Vložení informací

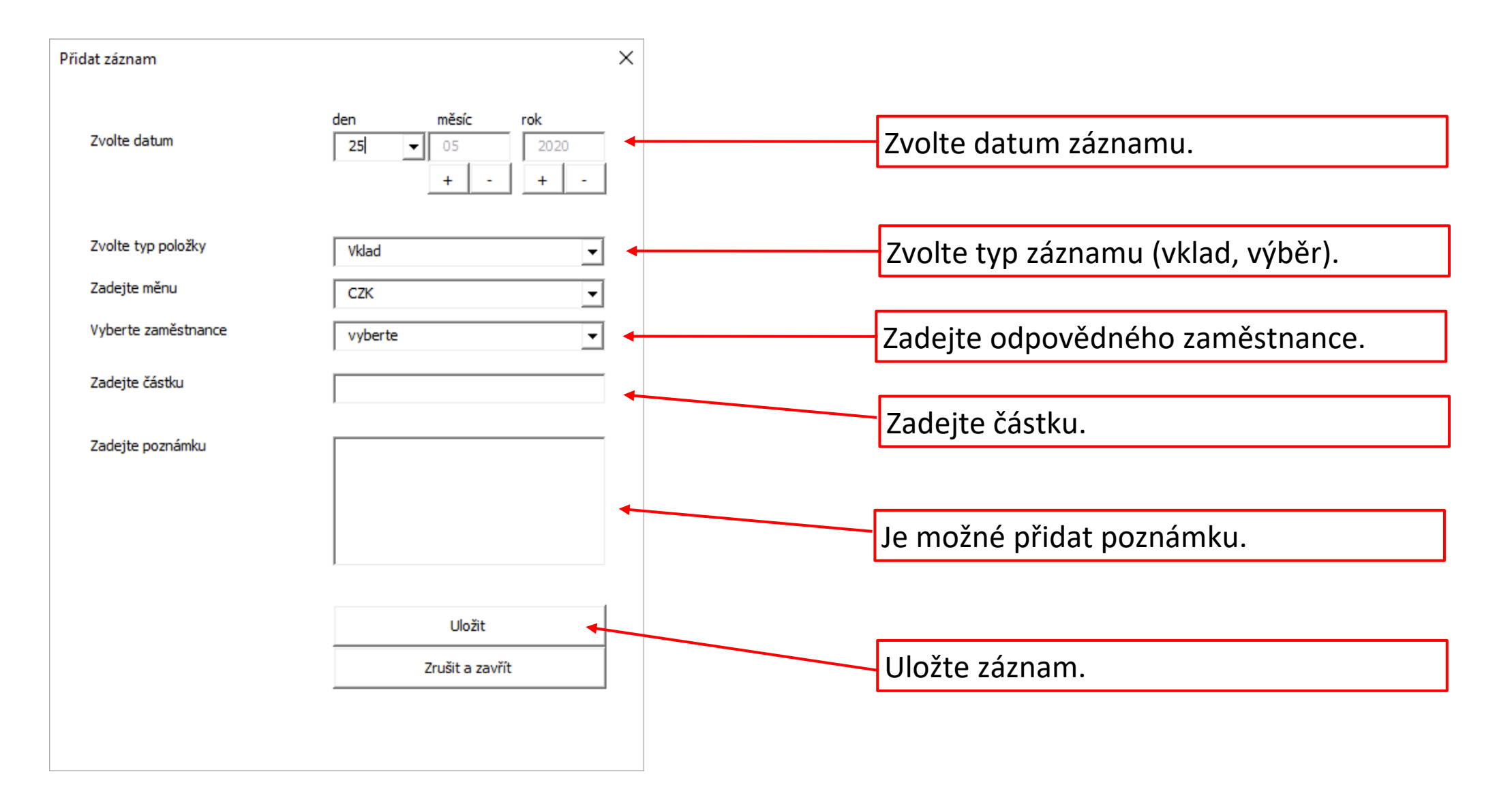

#### Přidat záznam trezor | Převod financí ze soukromého trezoru do Loomisu

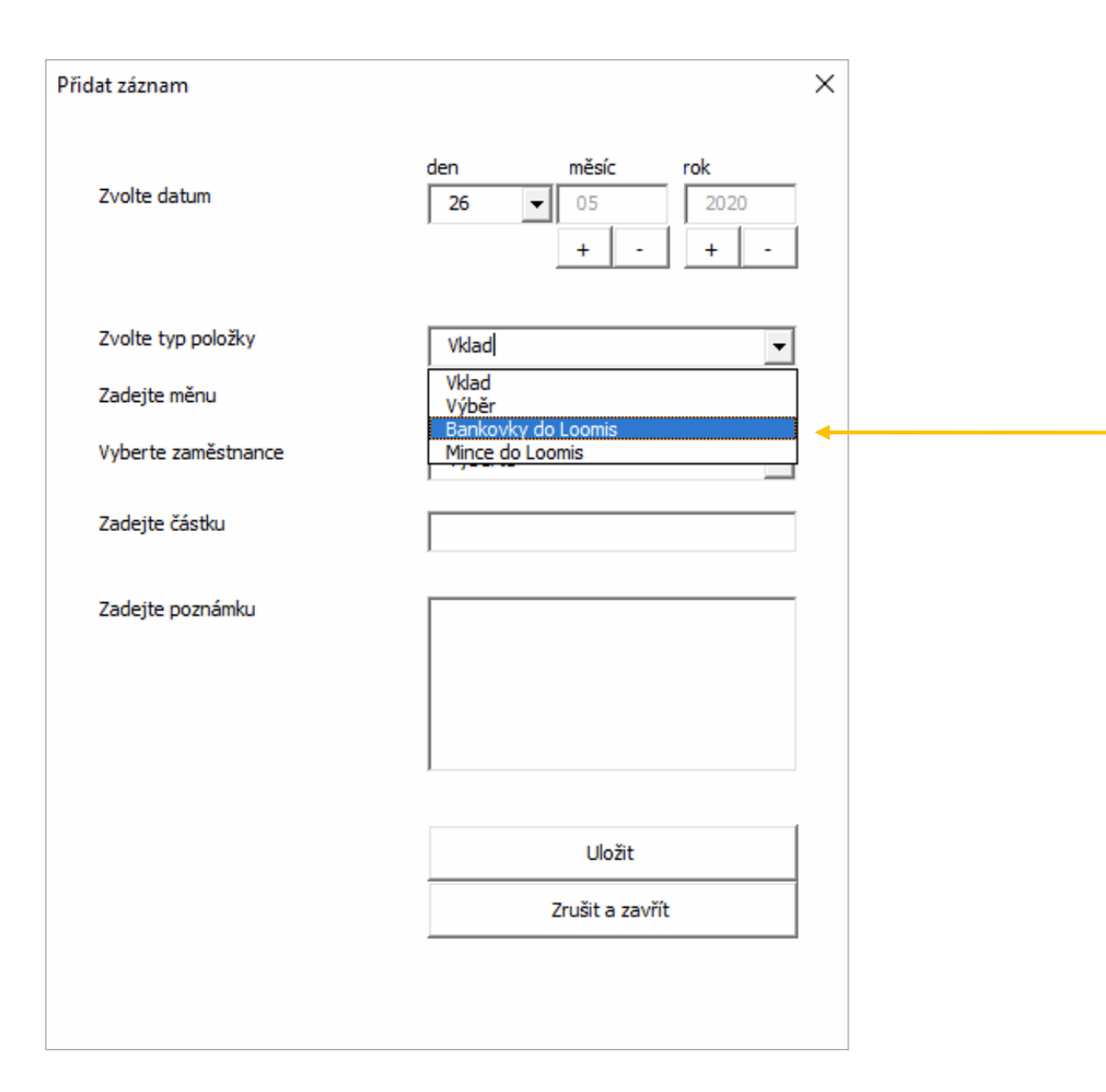

#### 

Výběr ze soukromého trezoru a uložení těchto financí do Loomisu lze zapsat jedním krokem.

Stačí ve formuláři *Přidat záznam* vybrat možnost *Bankovky/Mince do Loomis* a zadat převedenou částku.

# SEKCE #2 PŘIDÁNÍ A ÚPRAVA ZÁZNAMŮ

# UPRAVIT/SMAZAT DENNÍ UZÁVĚRKY

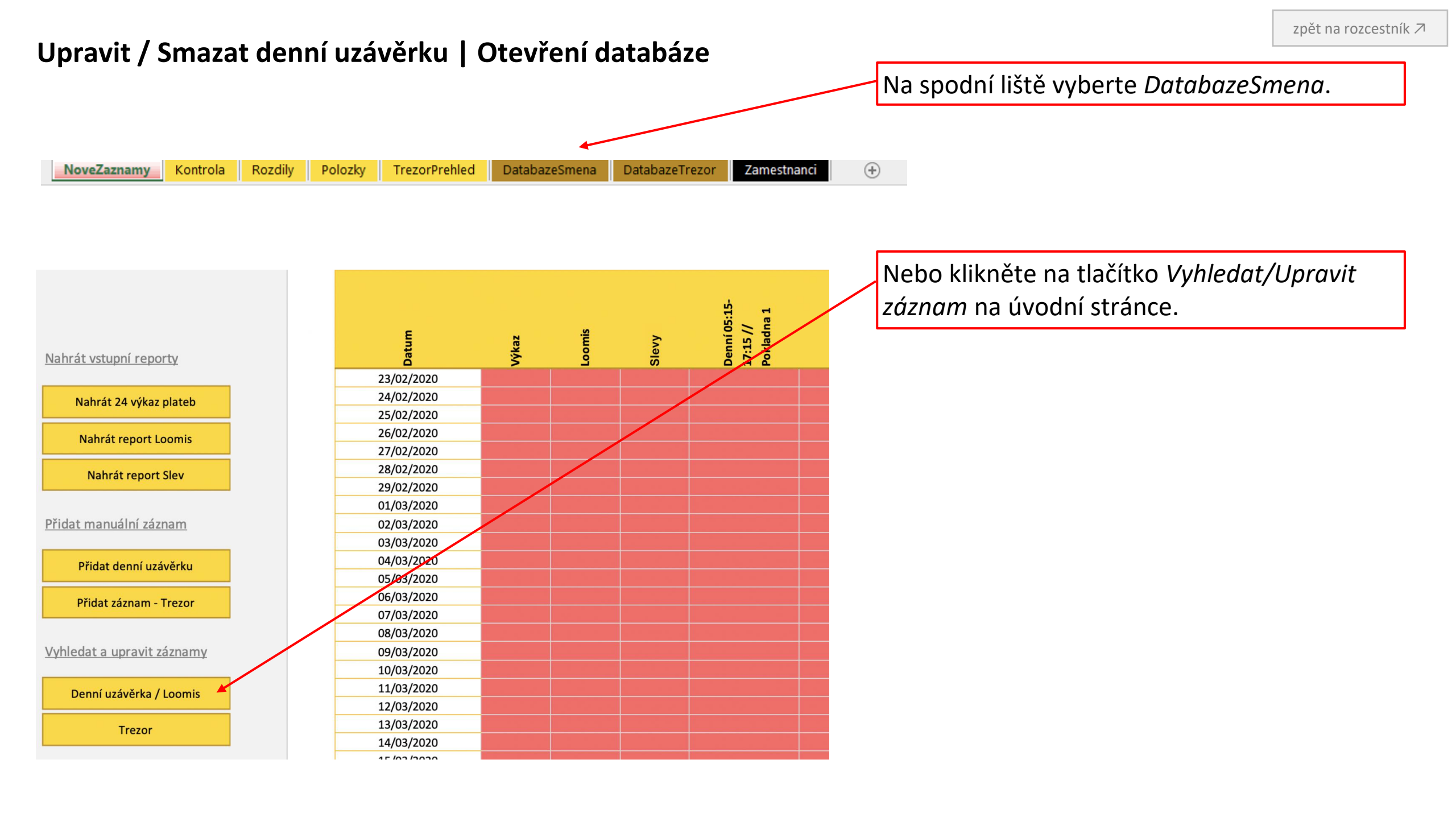

#### Upravit / Smazat denní uzávěrku | Základní orientace (1 z 2)

V horním menu můžete omezit (filtrovat) seznam záznamů ve spodní části. Ve všech menu můžete vybrat 1 i více možností.

- Výběr 1 možnosti kliknutí myší na požadovanou možnost.
- Výběr několika možností kliknutí myší na požadované možnosti při současném držení klávesy Ctrl.

| 1                                                  | Rok/Mesic |         | 汇 🛒     | Datum      |            | •          |            |            | %≡         | 1× | Pokladna 🚝 🕅 | Smena                                                                                                    | 1 |                         |
|----------------------------------------------------|-----------|---------|---------|------------|------------|------------|------------|------------|------------|----|--------------|----------------------------------------------------------------------------------------------------|---|-------------------------|
| uice nize najaete<br>lovaný záznam. Klikněte do    | 2018/06   | 2018/07 | 2018/08 | 01.09.2019 | 02.09.2019 | 03.09.2019 | 04.09.2019 | 05.09.2019 | 06.09.2019 | ^  | Pokladna 1   | Denní 07-19                                                                                                    | ^ | Výběr zrušíte křížkem v |
| lné buňky v daném řádku.                           | 2018/09   | 2018/10 | 2018/11 | 07.09.2019 | 08.09.2019 | 09.09.2019 | 10.09.2019 | 11.09.2019 | 12.09.2019 |    | Pokladna 2   | Noční 19-24                                                                                                    |   |                         |
| iskněte tlačitko níže - to<br>možní upravit záznam | 2018/12   | 2019/01 | 2019/02 | 13.09.2019 | 01.06.2018 | 02.06.2018 | 03.06.2018 | 04.06.2018 | 05.06.2018 |    | Loomis       | Ranní 00-07                                                                                                    |   | pravém horním rohu      |
| adávaci formulář.                                  | 2019/03   | 2019/04 | 2019/05 | 06.06.2018 | 07.06.2018 | 08.05.2018 | 09.06.2018 | 10.06.2018 | 11.06.2018 |    | Lumis        | CD 06-22                                                                                                    |   | 1                       |
|                                                    | 2019/06   | 2019/07 | 2019/08 | 12.06.2018 | 13.06.2018 | 14.05.2018 | 15.06.2018 | 16.06.2018 | 17.06.2018 |    | (blank)      | Denní 06-18                                                                                                    |   |                         |
| ravít označený záznam                              | 2019/09   | 2018/05 | (blank) | 18.06.2018 | 19.06.2018 | 20.06.2018 | 21.06.2018 | 22.06.2018 | 23.06.2018 |    |              | Denní 14-22                                                                                                    |   |                         |
|                                                    |           |         |         | 24.00.2010 | 25.05.2010 | 20.00.2010 | 27.00.2010 | 20.00.2010 | 20.00.2010 | ~  |              | the second second secon | ~ |                         |

\*Pro vyhledávání na základě poznámky nebo její části stiskněte Ctrl+f a napište hledaný výraz

| obocka | Datum      | RokMesic Rok/Mesic | TypPolozky |             | Pokladna   | Zamestnanec | Poznamka    | DetumVytvoreni | Datum   |
|--------|------------|--------------------|------------|-------------|------------|-------------|-------------|----------------|---------|
|        | 01.09.2019 | 201909 2019/09     | Smena      | Ranní 00-07 | Pokladna 1 |             | (prázdné)   | IX             | (prázdr |
|        | 01.09.2019 | 201909 2019/09     | Smena      | Denní 07-19 | Pokladna 1 |             | (prázdné)   | IX             | (prazdr |
|        | 01.09.2019 | 201909 2019/09     | Smena      | Noční 19-24 | Pokladna 1 |             | (prázdné)   | IX             | (prázdr |
|        | 02.09.2019 | 201909 2019/09     | Smena      | Ranní 00-07 | Pokladna 1 |             | (prázdné)   | IX             | (prázdr |
|        | 02.09.2019 | 201909 2019/09     | Smena      | Denní 07-19 | Pokladna 1 |             | (prázdné)   | IX             | IX      |
| 1      | 02.09.2019 | 201909 2019/09     | Smena      | Noční 19-24 | Pokladna 1 |             | (prázdné)   | IX             | (prázdr |
|        | 03.09.2019 | 201909 2019/09     | Smena      | Ranní 00-07 | Pokladna 1 |             | (prázdné)   | IX             | (prázdr |
|        | 03.09.2019 | 201909 2019/09     | Smena      | Denní 07-19 | Pokladna 1 |             | 100,- pošta | IX             | (prázdr |
|        | 03.09.2019 | 201909 2019/09     | Smena      | Noční 19-24 | Pokladna 1 |             | (prázdné)   | IX             | (prázdr |
|        | 04.09.2019 | 201909 2019/09     | Smena      | Ranní 00-07 | Pokladna 1 |             | (prázdné)   | IX             | (prázdr |
|        | 04.09.2019 | 201909 2019/09     | Smena      | Denní 07-19 | Pokladna 1 |             | (prázdné)   | IX             | (prázdr |
| 1      | 04.09.2019 | 201909 2019/09     | Smena      | Noční 19-24 | Pokladna 2 |             | (prázdné)   | IX             | (prázdr |
|        | 04.09.2019 | 201909 2019/09     | Smena      | Noční 19-24 | Pokladna 1 |             | (prázdné)   | IX             | (prázdr |
|        | 05.09.2019 | 201909 2019/09     | Smena      | Ranní 00-07 | Pokladna 1 |             | (prázdné)   | IX IX          | (prázdr |
|        | 05.09.2019 | 201909 2019/09     | Smena      | Denní 07-19 | Pokladna 1 |             | (prázdné)   | IX             | (prázdr |
|        | 05.09.2019 | 201909 2019/09     | Smena      | Denní 07-19 | Pokladna 2 |             | (prázdné)   | IX             | (prázdr |
|        | 05.09.2019 | 201909 2019/09     | Smena      | Noční 19-24 | Pokladna 1 |             | (prázdné)   | IX             | (prázdr |
|        | 06.09.2019 | 201909 2019/09     | Smena      | Ranní 00-07 | Pokladna 1 |             | (prázdné)   | IX             | (prázdr |

Pokud byste chtěli vyhledávat podle poznámky, využijte postup popsaný zde

Kompletní výpis uložených záznamů splňující filtry v horním menu.

#### Upravit / Smazat denní uzávěrku | Základní orientace (2 z 2)

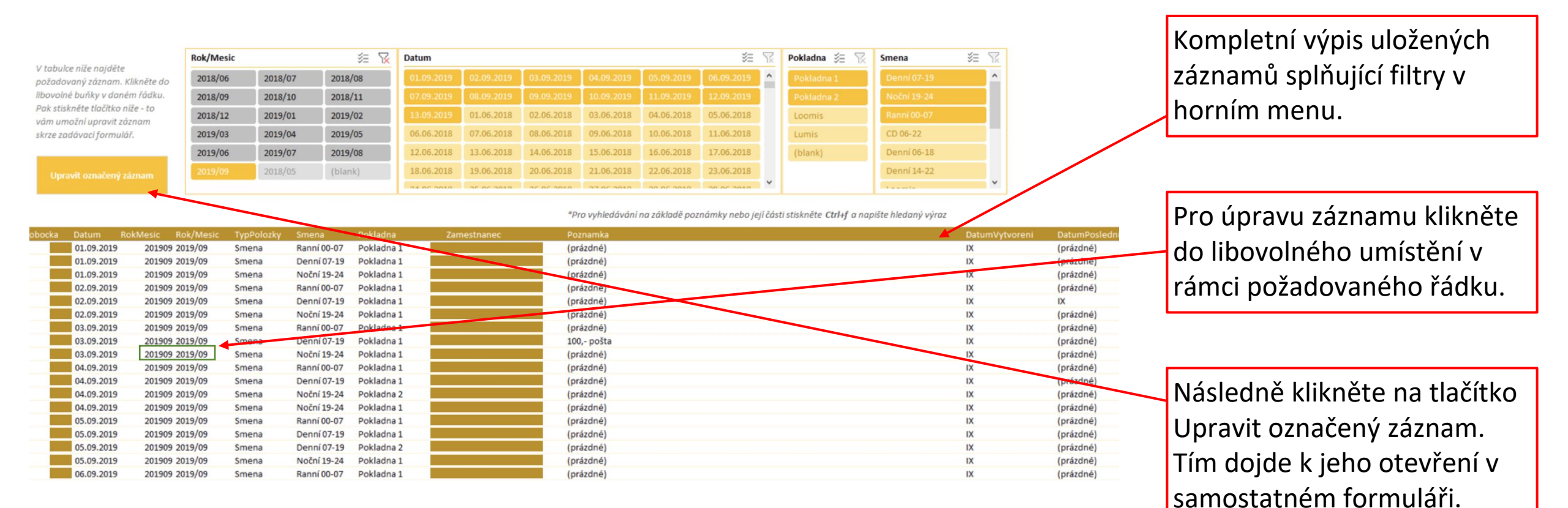

## Upravit / Smazat denní uzávěrku | Změna či smazání záznamu

| Upravit / smazat záznam |                                                                                                    |                              |              | V otevřeném formuláři proveďte požadované změny.              |
|-------------------------|----------------------------------------------------------------------------------------------------|------------------------------|--------------|---------------------------------------------------------------|
| Zvolte datum            | den         měsíc         rok           2         ✓         9         2019         dnes           +         -         +         - |                              |              |                                                               |
| Vyberte směnu*          | Noční 19-24                                                                                                    | LOOMIS                       |              |                                                               |
| Vyberte zaměstnance*    | •                                                                                                    | Odevzdáno<br>Čerpací stanice | 20800        |                                                               |
| Vyberte pokladnu*       | Pokladna 1                                                                                                    | Režie ČS                     | 0            |                                                               |
|                         |                                                                                                    | Zboží na ČS                  | 0            |                                                               |
| Parla of last 4         |                                                                                                    | Újezdy                       | 0            |                                                               |
| Bankovni karty*         | 46974,4                                                                                                    | Mzdy                         |              | Dro uložopí změp klikpěto po tločítko Upravit záznam          |
| CCS terminál*           | 656,9                                                                                                    | Zálohy minulý měsíc          | 0            |                                                               |
| Rozdíl CCS              | 0.00                                                                                                    | Zálohy aktuální měíc         | 0            | ve spodu formuláře.                                           |
|                         | <u> </u>                                                                                                    | Doplatek mzdy                | 0            |                                                               |
| Sazka*                  | 0                                                                                                    | Ostatri mzuy                 | 0            |                                                               |
|                         |                                                                                                    |                              |              | Pro zavření formuláře bez uložení klikněte na <i>Zrušit a</i> |
| Zaokrouhlení*           | 10,8                                                                                                    |                              |              |                                                               |
| Přebytek/Nedostatek     | - 186,00                                                                                                    |                              |              | zavrit. Tim se veskere provedene zmeny ve formulari           |
|                         | 1                                                                                                    |                              |              | zruší a vrátí na původní hodnoty.                             |
| Poznámka                |                                                                                                    |                              |              |                                                               |
|                         |                                                                                                    |                              |              |                                                               |
|                         |                                                                                                    |                              | /            | Dro cmozóní toboto záznamu z dotobáza klikažta za             |
|                         |                                                                                                    |                              |              | Pro smazani lonolo zaznamu z ualabaze kliknete na             |
|                         |                                                                                                    | Upravit z                    | záznam       | tlačítko <i>Vymazat záznam z databáze</i> . Pozor, jedná se   |
|                         |                                                                                                    | Zrušit a                     | zavřít       | o krok, který nelze již vrátit zpět.                          |
|                         |                                                                                                    | Vymazat zázna                | m z databáze |                                                               |
|                         |                                                                                                    |                              |              |                                                               |

# SEKCE #2 PŘIDÁNÍ A ÚPRAVA ZÁZNAMŮ

ÚPRAVA TREZORU

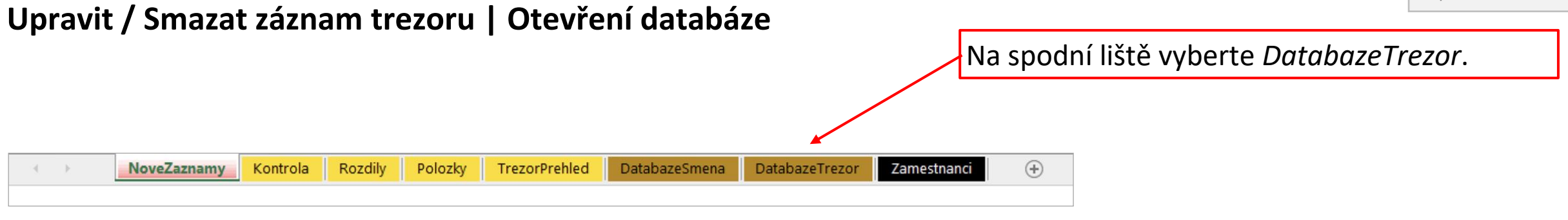

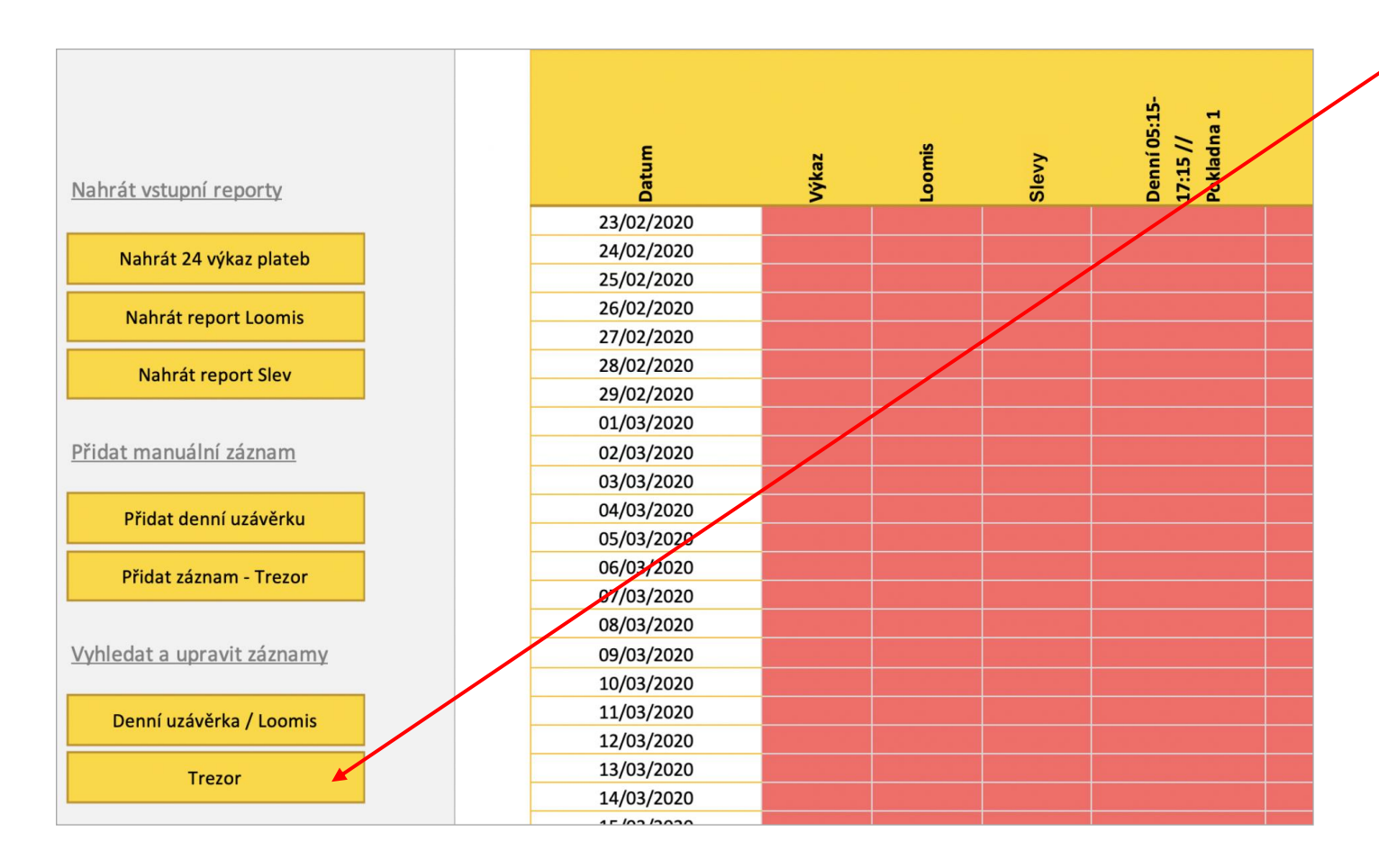

#### Nebo klikněte na tlačítko *Trezor* v sekci *Vyhledat a upravit záznamy*

## Upravit / Smazat denní uzávěrku | Základní orientace

| nápověda        | Rok/Me             | esic        |              | ž= 😵     | Datum      |            |            | ž=         | 5 |                    |                |                         | Výběr zrušíte křížkem v<br>pravém horním rohu |
|-----------------|--------------------|-------------|--------------|----------|------------|------------|------------|------------|---|--------------------|----------------|-------------------------|-----------------------------------------------|
|                 | 2020/0             | 03 2020/    | /04 2020     | /05      | 22.03.2020 | 02.04.2020 | 03.04.2020 | 04.04.2020 | ^ |                    |                |                         | •                                             |
|                 |                    |             |              |          | 05.04.2020 | 06.04.2020 | 07.04.2020 | 08.04.2020 |   |                    |                |                         |                                               |
|                 |                    |             |              |          | 09.04.2020 | 10.04.2020 | 11.04.2020 | 12.04.2020 |   |                    |                |                         |                                               |
|                 |                    |             |              |          | 13.04.2020 | 14.04.2020 |            | 16.04.2020 |   |                    |                |                         | V horním monu můžoto                          |
|                 |                    |             |              |          | 17.04.2020 | 18 04 2020 | 19.04.2020 | 20 04 2020 | ~ |                    |                |                         | v normini menu muzete                         |
|                 |                    |             |              |          |            |            |            |            |   |                    |                |                         |                                               |
| Pobocka Datum   | RokMesic Rok/Mesic | ZpusobZadar | ni i Polozky |          |            | Турк       |            | Hodnotak   |   | atumVytvoreni Datu | mPosledniZmeny | niUzaverkal<br>Komentar | omezit (ilitrovat) seznam                     |
| 8044 02.04.2020 | 202004 2020/04     | Uzávěrka    | Vklad        | <u> </u> | CZK        | n/a        |            |            | 1 | 03.04.2020         | 43928.59147    | 1245 (prázdné)          |                                               |
| 8044 02.04.2020 | 202004 2020/04     | Uzávěrka    | Vklad        |          | CZK        | n/a        |            |            | 1 | 03.04.2020         | 43928,5928     | 1247 (prázdné)          | zaznamu ve spodni časti.                      |
| 8044 02.04.2020 | 202004 2020/04     | Uzávěrka    | Vklad        |          | CZK        | n/a        |            | -          | 1 | 03.04.2020         | 43928,60205    | 1248 (prázdné)          | ·                                             |
| 8044 03.04.2020 | 202004 2020/04     | Uzávěrka    | Vklad        |          | CZK        | n/a        |            |            | 1 | 06.04.2020         | 43928,59429    | 1250 (prázdné)          |                                               |
| 8044 03.04.2020 | 202004 2020/04     | Uzávěrka    | Vklad        |          | CZK        | n/a        |            |            | 1 | 06.04.2020         | 43928,5947     | 1251 (prázdné)          |                                               |
| 8044 03.04.2020 | 202004 2020/04     | Uzávěrka    | Vklad        |          | CZK        | n/a        |            |            | 1 | 06.04.2028         | 43928,59503    | 1252 (prázdné)          |                                               |
| 8044 04.04.2020 | 202004 2020/04     | Uzávěrka    | Vklad        |          | CZK        | n/a        |            |            | 1 | 06.04.2020         | 43928,59544    | 1254 (prázdné)          |                                               |
| 8044 04.04.2020 | 202004 2020/04     | Uzávěrka    | Vklad        |          | CZK        | n/a        |            |            | 1 | 06.04.2020         | 43928,59609    | 1256 (prázdné)          | Kompletní výpis uložených                     |
| 8044 04.04.2020 | 202004 2020/04     | Uzávěrka    | Vklad        |          | CZK        | n/a        |            |            | 1 | 06.04.2020         | 43928,59578    | 1255 (prázdné)          |                                               |
| 8044 05.04.2020 | 202004 2020/04     | Uzávěrka    | Vklad        |          | CZK        | n/a        |            |            | 1 | 06.04.2020         | 43928,59657    | 1258 (prázdné)          |                                               |
| 8044 05.04.2020 | 202004 2020/04     | Uzávěrka    | Vklad        |          | CZK        | n/a        |            |            | 1 | 06.04.2020         | 43928,59691    | 1259 (prázdné)          |                                               |
| 8044 06.04.2020 | 202004 2020/04     | Uzávěrka    | Vklad        |          | CZK        | n/a        |            |            | 1 | 87.04.2020         | 43928,60374    | 1262 (prázdné)          |                                               |
| 8044 06.04.2020 | 202004 2020/04     | Uzávěrka    | Vklad        |          | CZK        | n/a        |            |            | 1 | 07.04.2020         | 43928,60435    | 1263 (prázdné)          | lhorním menu                                  |
| 8044 06.04.2020 | 202004 2020/04     | Uzávěrka    | Vklad        |          | CZK        | n/a        |            |            | 1 | 07.04.2020         | 43928,60652    | 1264 (prázdné)          |                                               |
| 8044 05.04.2020 | 202004 2020/04     | Uzávěrka    | Vklad        |          | CZK        | n/a        |            |            | 1 | 06.04.2020         | 43928,59726    | 1260 (prázdné)          |                                               |
| 8044 08.04.2020 | 202004 2020/04     | Uzávěrka    | Vklad        |          | CZK        | n/a        |            |            | 1 | 09.04.2020 (práz   | dné)           | 1271 (prázdné)          |                                               |
| 8044 08.04.2020 | 202004 2020/04     | Uzávěrka    | Vklad        |          | CZK        | n/a        |            |            | 1 | 09.04.2020 (práz   | dné)           | 1270 (prázdné)          |                                               |
| 8044 09.04.2020 | 202004 2020/04     | Uzávěrka    | Vklad        |          | C7K        | n/a        |            |            | 1 | 14.04.2020 (práz   | dné)           | 1273 (prazdné)          |                                               |
| 8044 10.04.2020 | 202004 2020/04     | Uzávěrka    | Vklad        |          | CZK        | n/a        |            |            | 1 | 14.04.2020 (práz   | dné)           | 1275 (prázdné)          |                                               |
| 8044 09.04.2020 | 202004 2020/04     | Uzávěrka    | Vklad        |          | CZK        | n/a        |            |            | 1 | 14.04.2020 (praz   | dine)          | 1274 (prázdné)          | Pro upravu zaznamu vyperte                    |
| 8044 07.04.2020 | 202004 2020/04     | Uzaverka    | Vklad        |          | CZK        | n/a        |            |            | 1 | 08.04.2020 (praz   | dne)           | 1266 (prazdne)          |                                               |
| 8044 07.04.2020 | 202004 2020/04     | Uzaverka    | Vklad        |          | CZK        | n/a        |            |            | 1 | 08.04.2020         | 43929,36419    | 1267 (prázdně)          | řádok a klikněto na tlačítko                  |
| 8044 08.04.2020 | 202004 2020/04     | Uzaverka    | Vklad        |          | CZK        | n/a        |            |            | 1 | 09.04.2020 (praz   | dne)           | 1269 (prazdne)          |                                               |
| 8044 07.04.2020 | 202004 2020/04     | Uzaverka    | Vklad        |          | CZK        | n/a        |            |            | 1 | 08.04.2020 (praz   | dné)           | 1268 (prazone)          |                                               |
| 8044 13.04.2020 | 202004 2020/04     | Uzaverka    | Vklad        |          | CZK<br>CZK | n/a        |            |            | 1 | 14.04.2020 (praz   | (dné)          | 1286 (prazone)          | "Upravit oznaceny zaznam"                     |
| 8044 13.04.2020 | 202004 2020/04     | Uzaverka    | Vklad        |          | CZK        | n/a        |            |            | 1 | 14.04.2020 (praz   | une)           | 1285 (prazone)          |                                               |
| 8044 13.04.2020 | 202004 2020/04     | Džaverka    | Villau       |          | CZK        | n/a        |            |            | 1 | 14.04.2020 (praz   | une)           | 1284 (prazone)          |                                               |
| 8044 13.04.2020 | 202004 2020/04     | Hite        | Vklad        |          | CZK        | n/a        |            |            | 1 | 15.04.2020 (praz   | dné)           | 1289 (prázdné)          |                                               |
| 8044 14.04.2020 | 202004 2020/04     | Uzávěrka    | Vklad        |          | CZK        | n/a        |            |            | 1 | 15.04.2020 (praz   | 12926 61564    | 1289 (prázdné)          |                                               |
| 0044 14.04.2020 | 202004 2020/04     | OLOVCING    | V NIGU       |          | ULN.       | n/a        |            |            | - | 10.04.2020         | 43330,01304    | Trop (higranie)         |                                               |

#### Upravit / Smazat denní uzávěrku | Změna či smazání záznamu

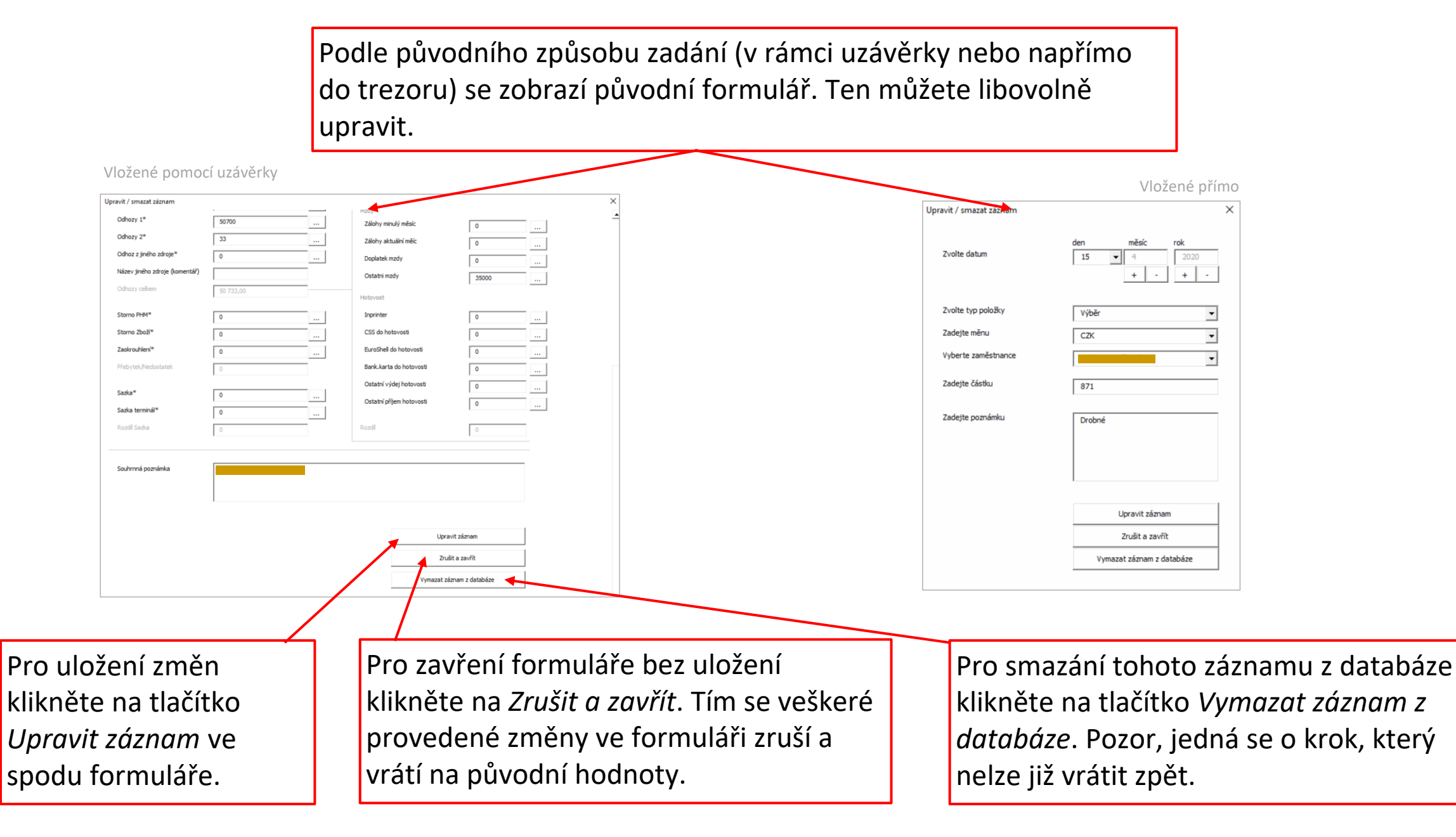

# SEKCE #2 PŘIDÁNÍ A ÚPRAVA ZÁZNAMŮ

# PŘIDÁNÍ/ZMĚNA ZAMĚSTNANCE

#### Přidat či změnit jména zaměstnanců

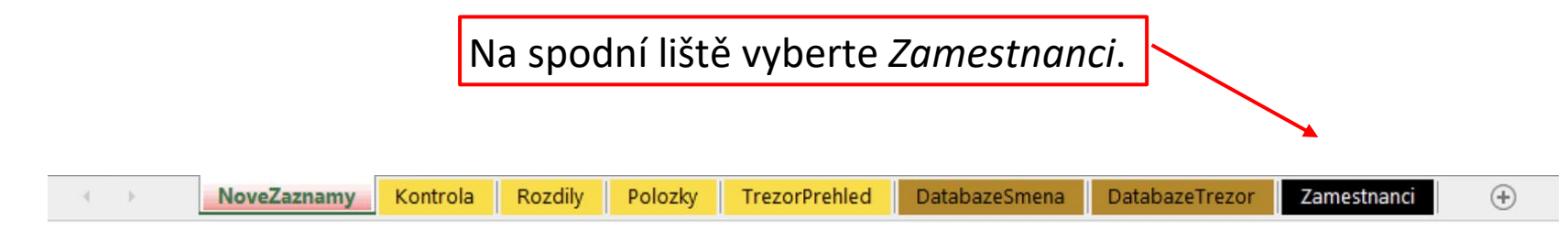

#### Seznam zaměstnanců

(tento seznam zaměstnanců se bude zobrazovat při zadávání nových záznamů)

Pro přidání nového zaměstnance klikněte na tlačítko přidat zaměstnance.

Pokud chcete zaměstnance (jednoho či více najednou) odebrat, označte je v tabulce a klikněte na tlačítko odebrat zaměstnance.

| Smazat označené zaměstnance |
|-----------------------------|
| Smazat označené zaměstnance |
|                             |
|                             |
|                             |
|                             |
|                             |
|                             |
|                             |
|                             |
|                             |
|                             |
|                             |
|                             |
|                             |

| níže.                                                    |                                                                                      |
|----------------------------------------------------------|--------------------------------------------------------------------------------------|
| Najednou můžete př<br>chtěli přidat více, pr<br>krocích. | íldat až 10 zaměstnanců. Pokud byste jich<br>oveď te to prosím v několika postupných |
|                                                          |                                                                                      |
| Zaměstnanec 1                                            |                                                                                      |
| Zaměstnanec 2                                            |                                                                                      |
| Zaměstnanec 3                                            |                                                                                      |
| Zaměstnanec 4                                            |                                                                                      |
| Zaměstnanec 5                                            |                                                                                      |
| Zaměstnanec 6                                            |                                                                                      |
| Zaměstnanec 7                                            |                                                                                      |
| Zaměstnanec 8                                            |                                                                                      |
| Zaměstnanec 9                                            | ,                                                                                    |
| Zaměstnanec 10                                           | ,                                                                                    |
|                                                          | ,                                                                                    |
|                                                          | Přidat zaměstnance                                                                   |

Jména zaměstnanců, které chcete přidat vyplňte do kolonek

Přidat zaměstnance

Do tabulky můžete zapsat více nových zaměstnanců najednou.

 $\times$ 

# SEKCE #2 PŘIDÁNÍ A ÚPRAVA ZÁZNAMŮ

# ADMINISTRÁTORSKÁ SPRÁVA NÁSTROJE

#### Administrátorská správa nástroje | Aktualitace dat

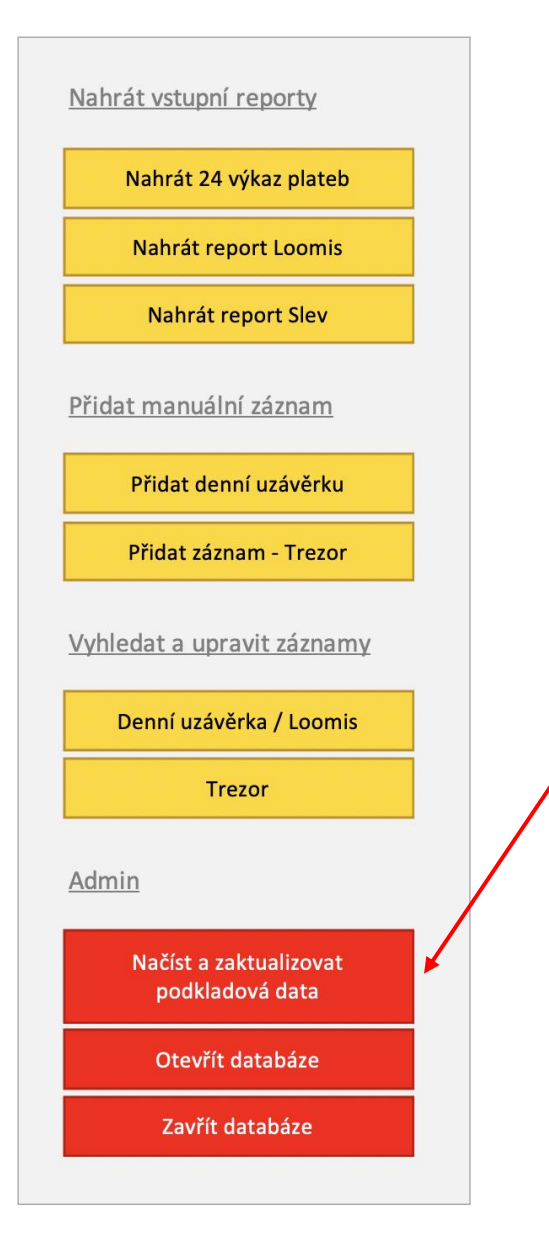

Toto tlačítko načte/zaktualizuje všechna vaše již nahraná data a další podklady aplikace

## **Ω**τιρ

Pokud vám poskytovatel zašle novou verzi nástroje, stáhnete si ji do složky a po otevření si do ní nahrajete svá data pomocí tohoto tlačítka.

## Administrátorská správa nástroje | Otevření a zavření databáze

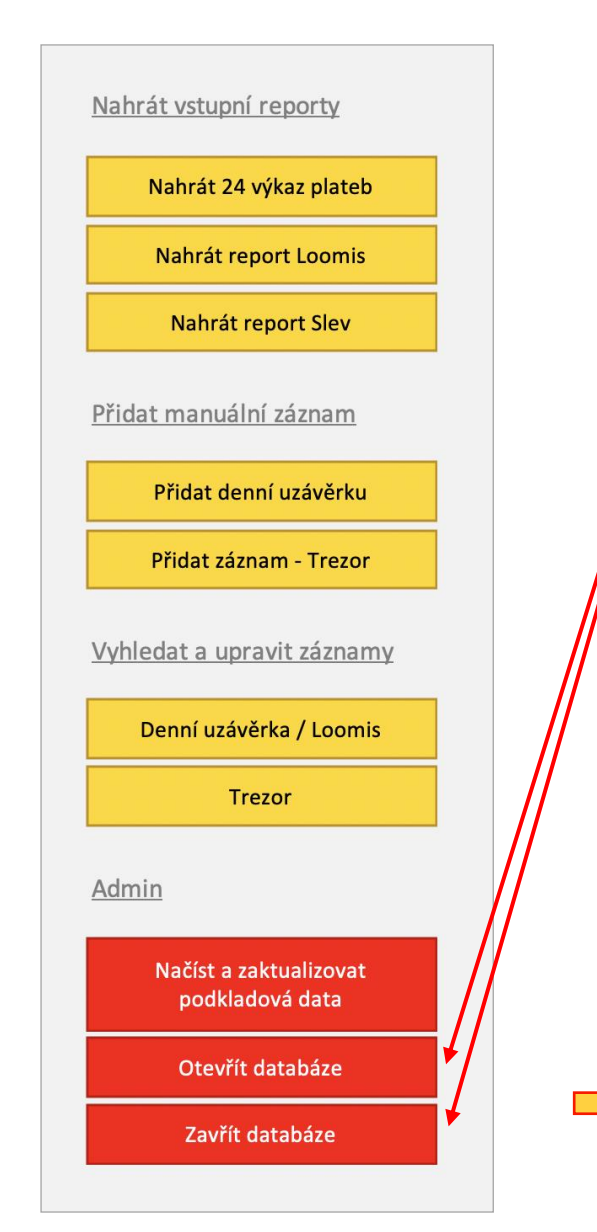

Tato tlačítka otevírají a zavírají hlavní databáze s daty. Tyto databáze jsou uzamčené, slouží pouze pro náhled.

| 14    | A B       | С            | DE              | F                 | G                 | н             | 1            | J             | K     | L           | M            | N         |           | 0            | P          | Q                            |         |
|-------|-----------|--------------|-----------------|-------------------|-------------------|---------------|--------------|---------------|-------|-------------|--------------|-----------|-----------|--------------|------------|------------------------------|---------|
| 1 ID  | 🔹 Pobocka | 💌 Datum 💌 Ro | okMesic 💌 Rok/M | esic 💌 TypPolozky | 🔹 Smena 💦         | Zamestnanec   | 💌 Pokladna 💌 | BankovniKarty | ccs 💌 | CCSTerminal | y 🔽 RozdilCC | S 💌 Sazka | 🕶 SazkaTe | erminaly 💌 R | ozdilSazka | <ul> <li>Hotovost</li> </ul> | t 🔻 Odl |
| 2 10  | 002       | 01.01.2019   | 201901 2019/01  | Smena             | Noční 17:30-24:00 | Zaměstnanec 1 | Pokladna 1   | C             | ) (   | )           | 0            | 0         | 0         | 0            |            | 0                            | 0       |
| 3 10  | 003       | 01.01.2019   | 201901 2019/01  | Smena             | Noční 17:30-24:00 | Zaměstnanec 1 | Pokladna 1   |               |       |             |              |           |           |              |            |                              |         |
| 4 10  | 004       | 11.02.2020   | 202002 2020/02  | Smena             | Denní 5:30-17:30  | Zaměstnanec 1 | Pokladna 2   |               |       |             |              |           |           |              |            |                              |         |
| 5 10  | 005       | 11.02.2020   | 202002 2020/02  | 2 Loomis          | Loomis            | Loomis        | Loomis       |               |       |             |              |           |           |              |            |                              |         |
| 6 10  | 006       | 11.02.2020   | 202002 2020/02  | Smena             | Noční 17:30-24:00 | Zaměstnanec 1 | Pokladna 1   |               |       |             |              |           |           |              |            |                              |         |
| 7 10  | 007       | 11.02.2020   | 202002 2020/02  | Smena             | Denní 5:30-17:30  | Zaměstnanec 1 | Pokladna 1   |               |       |             |              |           |           |              |            |                              |         |
| 8 10  | 008       | 11.02.2020   | 202002 2020/02  | Smena             | Ranní 00-5:30     | Zaměstnanec 1 | Pokladna 1   |               |       |             |              |           |           |              |            |                              |         |
| 9 10  | 009       | 12.02.2020   | 202002 2020/02  | Loomis            | Loomis            | Loomis        | Loomis       |               |       |             |              |           |           |              |            |                              |         |
| 10 10 | 010       | 12.02.2020   | 202002 2020/02  | Smena             | Ranní 00-5:30     | Zaměstnanec 1 | Pokladna 1   |               |       |             |              |           |           |              |            |                              |         |
| 11 10 | 011       | 12.02.2020   | 202002 2020/02  | 2 Smena           | Denní 5:30-17:30  | Zaměstnanec 1 | Pokladna 1   |               |       |             |              |           |           |              |            |                              |         |
| 12 10 | 012       | 12.02.2020   | 202002 2020/02  | 2 Smena           | Noční 17:30-24:00 | Zaměstnanec 1 | Pokladna 1   |               |       |             |              |           |           |              |            |                              |         |
| 13 10 | 013       | 12.02.2020   | 202002 2020/02  | 2 Smena           | Denní 5:30-17:30  | Zaměstnanec 2 | Pokladna 2   |               |       |             |              |           |           |              |            |                              |         |
| 14 10 | 014       | 13.02.2020   | 202002 2020/02  | Loomis            | Loomis            | Loomis        | Loomis       |               |       |             |              |           |           |              |            |                              |         |
| 15 10 | 015       | 13.02.2020   | 202002 2020/02  | Smena             | Ranní 00-5:30     | Zaměstnanec 1 | Pokladna 1   |               |       |             |              |           |           |              |            |                              |         |
| 16 10 | 016       | 13.02.2020   | 202002 2020/02  | 2 Smena           | Denní 5:30-17:30  | Zaměstnanec 1 | Pokladna 1   |               |       |             |              |           |           |              |            |                              |         |
| 17 10 | 017       | 13.02.2020   | 202002 2020/02  | Smena             | Noční 17:30-24:00 | Zaměstnanec 1 | Pokladna 1   |               |       |             |              |           |           |              |            |                              |         |
| 18 10 | 018       | 13.02.2020   | 202002 2020/02  | Smena             | Denní 5:30-17:30  | Zaměstnanec 2 | Pokladna 2   |               |       |             |              |           |           |              |            |                              |         |
| 19 10 | 019       | 14.02.2020   | 202002 2020/02  | Loomis            | Loomis            | Loomis        | Loomis       |               |       |             |              |           |           |              |            |                              |         |
| 20 10 | 020       | 14.02.2020   | 202002 2020/02  | Smena             | Ranní 00-5:30     | Zaměstnanec 1 | Pokladna 1   |               |       |             |              |           |           |              |            |                              |         |
| 21 10 | 021       | 14.02.2020   | 202002 2020/02  | Smena             | Denní 5:30-17:30  | Zaměstnanec 1 | Pokladna 1   |               |       |             |              |           |           |              |            |                              |         |
| 22 10 | 022       | 14.02.2020   | 202002 2020/02  | Smena             | Noční 17:30-24:00 | Zaměstnanec 1 | Pokladna 1   |               |       |             |              |           |           |              |            |                              |         |
| 23 10 | 023       | 14.02.2020   | 202002 2020/02  | Smena             | Denní 5:30-17:30  | Zaměstnanec 2 | Pokladna 2   |               |       |             |              |           |           |              |            |                              |         |
| 24 10 | 024       | 15.02.2020   | 202002 2020/02  | Loomis            | Loomis            | Loomis        | Loomis       |               |       |             |              |           |           |              |            |                              |         |
| 25 10 | 025       | 15.02.2020   | 202002 2020/02  | Smena             | Ranní 00-5:30     | Zaměstnanec 1 | Pokladna 1   |               |       |             |              |           |           |              |            |                              |         |
| 26 10 | 026       | 15.02.2020   | 202002 2020/02  | Smena             | Denní 5:30-17:30  | Zaměstnanec 1 | Pokladna 1   |               |       |             |              |           |           |              |            |                              |         |
| 27 10 | 027       | 15.02.2020   | 202002 2020/02  | Smena             | Noční 17:30-24:00 | Zaměstnanec 1 | Pokladna 1   |               |       |             |              |           |           |              |            |                              |         |
| 28 10 | 028       | 15.02.2020   | 202002 2020/02  | Smena             | Denní 5:30-17:30  | Zaměstnanec 2 | Pokladna 2   |               |       |             |              |           |           |              |            |                              |         |
| 29 10 | 029       | 16.02.2020   | 202002 2020/02  | 2 Loomis          | Loomis            | Loomis        | Loomis       |               |       |             |              |           |           |              |            |                              |         |
| 30 10 | 030       | 16.02.2020   | 202002 2020/02  | Smena             | Ranní 00-5:30     | Zaměstnanec 1 | Pokladna 1   |               |       |             |              |           |           |              |            |                              |         |
| 31 10 | 031       | 16.02.2020   | 202002 2020/02  | Smena             | Denní 5:30-17:30  | Zaměstnanec 1 | Pokladna 1   |               |       |             |              |           |           |              |            |                              |         |
| 32 10 | 032       | 16.02.2020   | 202002 2020/02  | Smena             | Noční 17:30-24:00 | Zaměstnanec 1 | Pokladna 1   |               |       |             |              |           |           |              |            |                              |         |
| 33 10 | 033       | 16.02.2020   | 202002 2020/02  | Smena             | Denní 5:30-17:30  | Zaměstnanec 2 | Pokladna 2   |               |       |             |              |           |           |              |            |                              |         |
| 34 10 | 034       | 17.02.2020   | 202002 2020/02  | Loomis            | Loomis            | Loomis        | Loomis       |               |       |             |              |           |           |              |            |                              |         |
| 35 10 | 035       | 17.02.2020   | 202002 2020/02  | Smena             | Ranní 00-5:30     | Zaměstnanec 1 | Pokladna 1   |               |       |             |              |           |           |              |            |                              |         |
| 36 10 | 036       | 17.02.2020   | 202002 2020/02  | 2 Smena           | Denní 5:30-17:30  | Zaměstnanec 1 | Pokladna 1   |               |       |             |              |           |           |              |            |                              |         |
| 37 10 | 037       | 17.02.2020   | 202002 2020/02  | Smena             | Noční 17:30-24:00 | Zaměstnanec 1 | Pokladna 1   | _             |       |             |              |           |           |              |            |                              |         |
| 38 10 | 038       | 17.02.2020   | 202002 2020/02  | Smena             | Denní 5:30-17:30  | Zaměstnanec 2 | Pokladna 2   |               |       |             |              |           |           |              |            |                              |         |
| 39 10 | 039       | 18.02.2020   | 202002 2020/02  | Loomis            | Loomis            | Loomis        | Loomis       |               |       |             |              |           |           |              |            |                              |         |
| 40 10 | 040       | 18.02.2020   | 202002 2020/02  | Smena             | Ranní 00-5:30     | Zaměstnanec 1 | Pokladna 1   |               |       |             |              |           |           |              |            |                              |         |

#### Administrátorská správa nástroje | Informace a nastavení

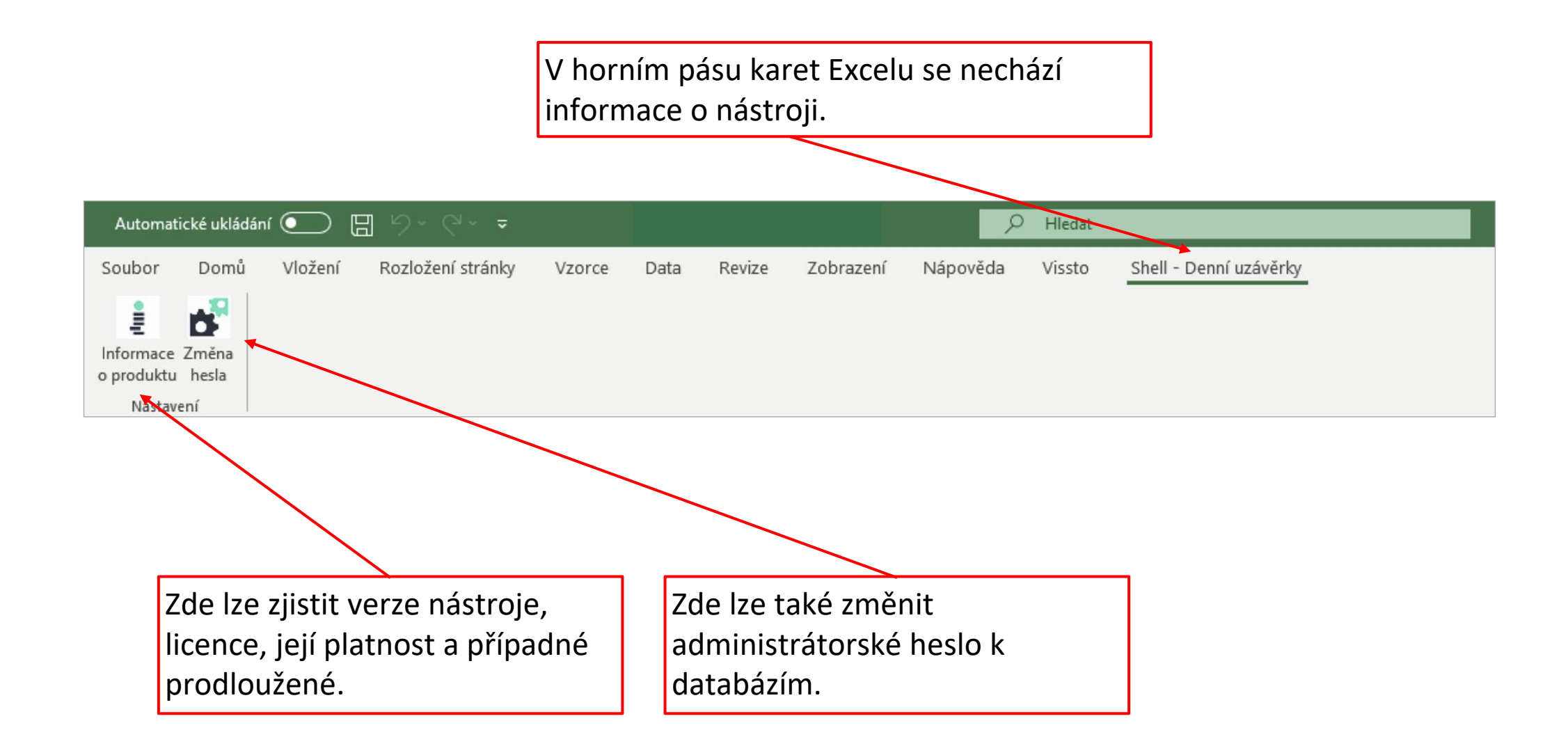

## SEKCE #3 PRÁCE SE ZÁLOŽKAMI – KONTROLA VÝSLEDKŮ

# SEKCE #3 PRÁCE SE ZÁLOŽKAMI – KONTROLA VÝSLEDKŮ

ÚVODNÍ STRANA – NOVÉ ZÁZNAMY

#### Záložka Nové záznamy | Základní orientace

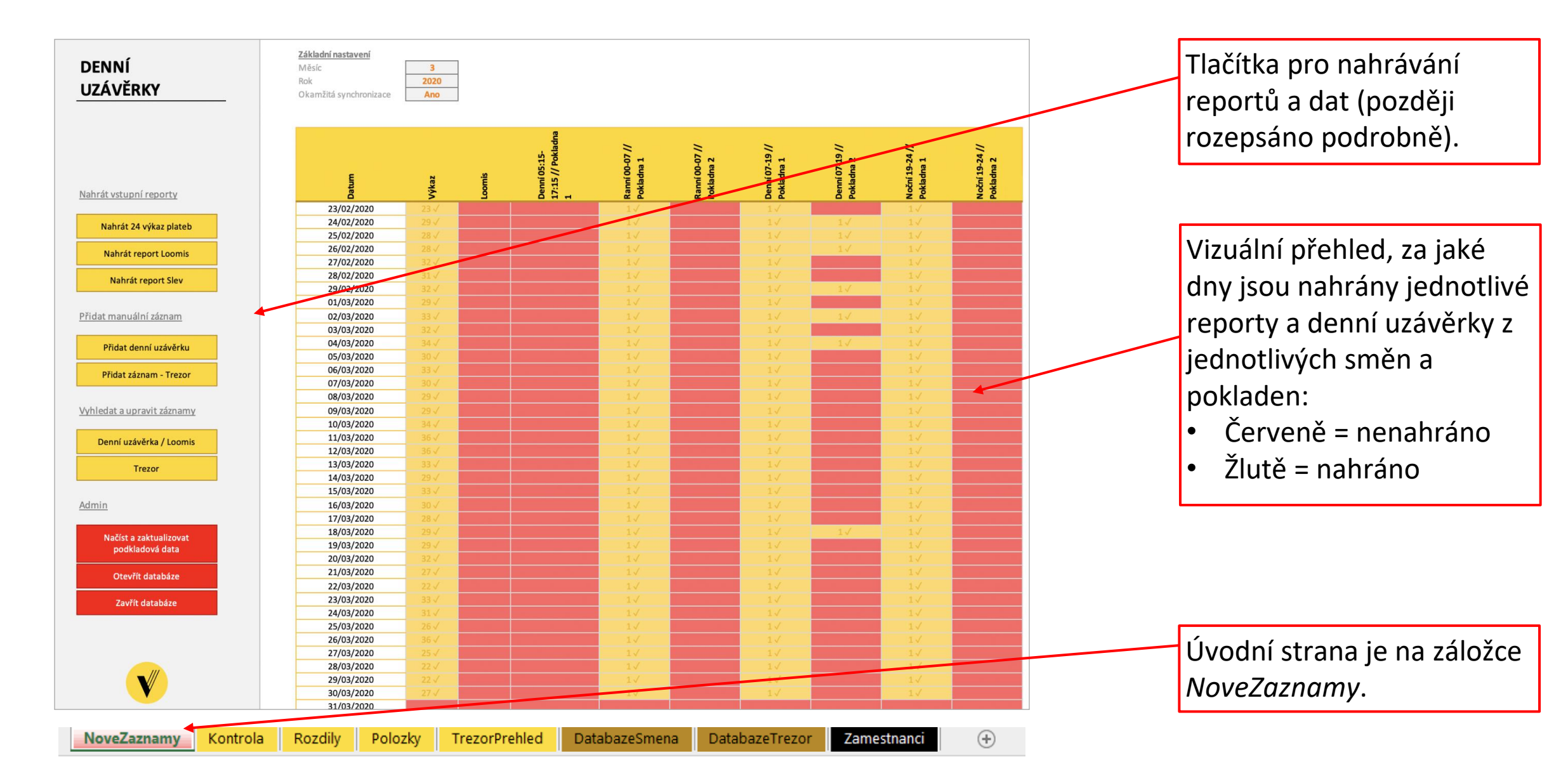

# SEKCE #3 PRÁCE SE ZÁLOŽKAMI – KONTROLA VÝSLEDKŮ

ZÁLOŽKA KONTROLA

zpět na rozcestník 🗷

#### Záložka Kontrola | Základní orientace (1 z 2)

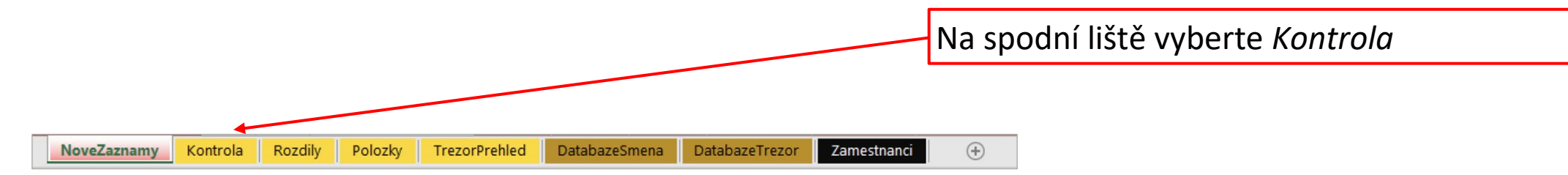

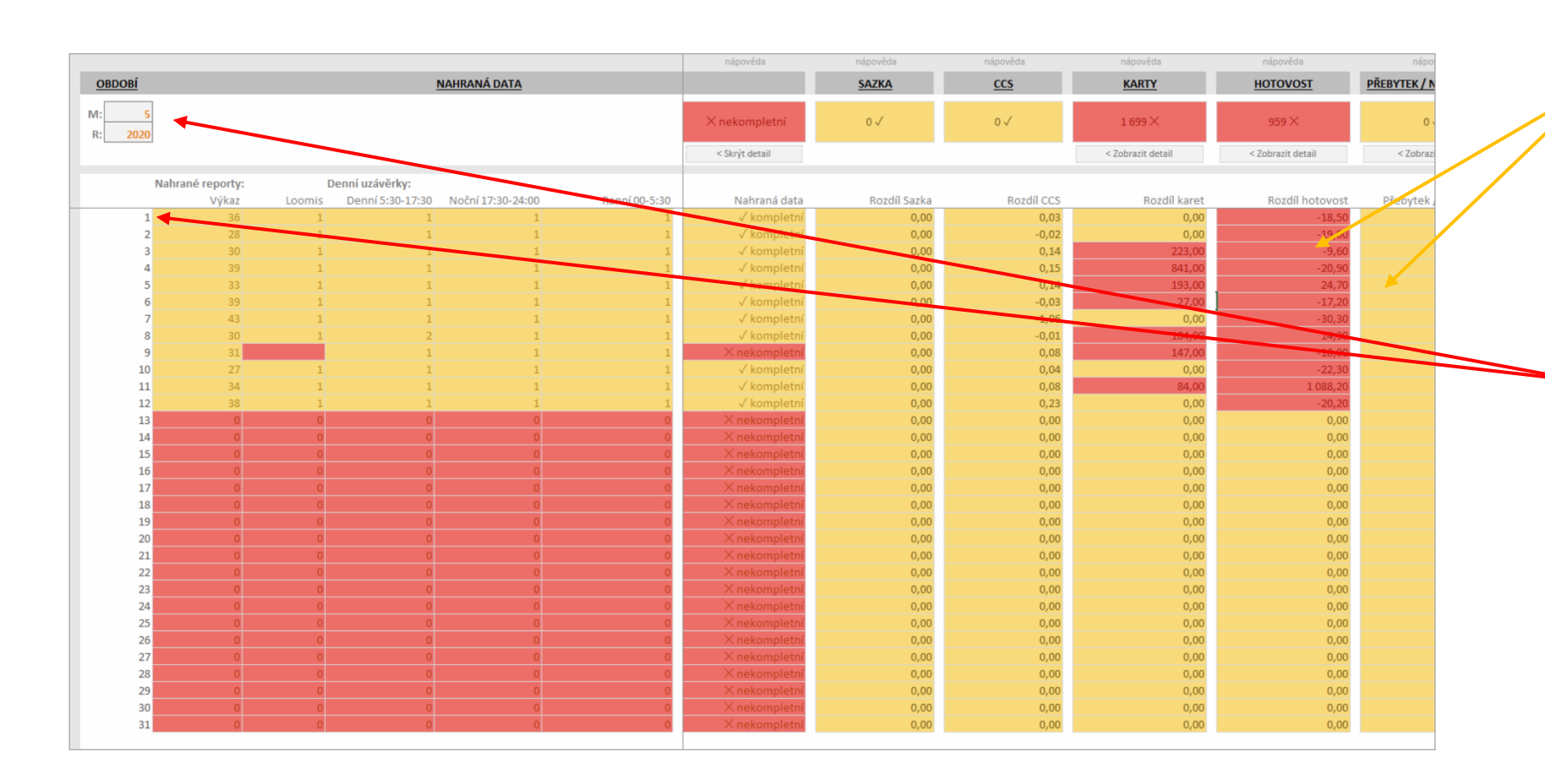

#### 

Význam barevného schéma Žlutá = je nahráno/částka sedí Červená = chybí/částka nesedí

V levém horním rohu můžete zvolit sledované období. V levém sloupci vidíte konkrétní dny tohoto období.

## Záložka Kontrola | Základní orientace (2 z 2)

| <b>₽T</b><br>Nev<br>Klid | IP<br>víte, co da<br>něte na <i>l</i> | aný sloupec<br>V <i>ápovědu</i> n | zobrazuj<br>ahoře | e?            |                                |                          | žňují zobrazit či<br>zdrojů) |                              |                             |                              |                               |
|--------------------------|---------------------------------------|-----------------------------------|-------------------|---------------|--------------------------------|--------------------------|------------------------------|------------------------------|-----------------------------|------------------------------|-------------------------------|
| OBDOB                    | <u>11</u>                             |                                   | NAHRANÁ DATA      |               | nápověda                       | nápověda<br><u>SAZKA</u> | nápověda<br><u>CCS</u>       | nápověda<br><u>KARTY</u>     | nápověda<br><u>HOTOVOST</u> | nápor<br><u>PŘEBYTEK / N</u> |                               |
| M:<br>R: 20              | 5<br>020<br>Nahrané reporty:          | Denní uzávěrky:                   |                   |               | × nekompletní                  | 0 √                      | 0√ ▼                         | 1 699 ×<br>< Zobrazit detail | 959 X<br>< Zobrazit detail  | 0 v<br>< Zobrazi             |                               |
|                          | Výkaz                                 | Loomis Denní 5:30-17:30           | Noční 17:30-24:00 | Ranní 00-5:30 | Nahraná data                   | Rozdíl Sazka             | Rozdíl CCS                   | Rozdíl ka                    | ret Rozdíl hotovost         | Přebytek /                   |                               |
|                          | 2 28                                  | 1 1                               | 1                 | 1             | √ kompletní                    | 0,00                     | -0,02                        | 0,                           | ,00 -19,00                  |                              |                               |
|                          | 3 30                                  | 1 1                               | 1                 | 1             | √ kompletní                    | 0,00                     | 0,14                         | 223,                         | .09,60                      |                              |                               |
|                          | 4 <u>39</u><br>5 33                   | 1 1                               | 1                 | 1             | √ kompletní                    | 0,00                     | 0,15                         | 841,                         | ,00 -20,90                  |                              |                               |
|                          | 6 39                                  | 1 1                               | 1                 | 1             | √ kompletní                    | 0,00                     | -0,03                        | 27,                          | ,00 -17,20                  |                              |                               |
|                          | 7 43                                  | 1 1                               | 1                 | 1             | √ kompletní                    | 0,00                     | -1,06                        | 0,                           | ,00 -30,30                  |                              |                               |
|                          | 8 30                                  | 1 2                               | 1                 | 1             | √ kompletní                    | 0,00                     | -0,01                        | 184,                         | ,00 14,30                   |                              |                               |
|                          | 9 31                                  | 1 1                               | 1                 | 1             | × nekompletní<br>√ kompletní   | 0,00                     | 0,08                         | 147,                         | ,00 -10,00                  |                              |                               |
|                          | 11 34                                 | 1 1                               | 1                 | 1             | √ kompletní                    | 0,00                     | 0,04                         | 84,                          | ,00 1 088,20                |                              |                               |
|                          | 12 38                                 | 1 1                               | 1                 | 1             | √ kompletní                    | 0,00                     | 0,23                         | 0,                           | ,00 -20,20                  |                              |                               |
|                          | 13 0                                  | 0 0                               | 0                 | 0             | × nekompletní                  | 0,00                     | 0,00                         | 0,                           | ,00 0,00                    |                              |                               |
|                          | 14 0<br>15 0                          | 0 0                               | 0                 | 0             | X nekompletní<br>X nekompletní | 0,00                     | 0,00                         | 0,                           | .00 0.00                    | ,<br>,                       | \                             |
|                          | 16 0                                  | 0 0                               | 0                 | 0             | ×nekompletní                   | 0,00                     | 0,00                         | 0,                           | ,00 0,00                    |                              | Hlavní karta nod názvem       |
|                          | 17 0                                  | 0 0                               | 0                 | 0             | X nekompletní                  | 0,00                     | 0,00                         | 0,                           | ,00 0,00                    |                              |                               |
|                          | 18 0<br>19 0                          | 0 0                               | 0                 | 0             | X nekompletní<br>X nekompletní | 0,00                     | 0,00                         | 0,                           | ,00 0,00                    |                              | sekce zobrazuje kontrolní     |
|                          | 20 0                                  | 0 0                               | 0                 | 0             | X nekompletní                  | 0,00                     | 0,00                         | 0,                           | ,00 0,00                    |                              | Serve zosrazaje kontrolli     |
|                          | 21 0                                  | 0 0                               | 0                 | 0             | X nekompletní                  | 0,00                     | 0,00                         | 0,                           | ,00 0,00                    |                              | součet dané kategorie v       |
|                          | 22 0                                  | 0 0                               | 0                 | 0             | X nekompletní                  | 0,00                     | 0,00                         | 0,                           | ,00 0,00                    |                              |                               |
|                          | 23 0                                  | 0 0                               | 0                 | 0             | X nekompletní<br>X nekompletní | 0,00                     | 0,00                         | 0,                           | ,00 0,00                    |                              | danám měsíci. Měl by vždy     |
|                          | 25 0                                  | 0 0                               | 0                 | 0             | X nekompletní                  | 0,00                     | 0,00                         | 0,                           | ,00 0,00                    |                              |                               |
|                          | 26 0                                  | 0 0                               | 0                 | 0             | X nekompletní                  | 0,00                     | 0,00                         | 0,                           | ,00 0,00                    |                              | svítit žlutě to je kontrola   |
|                          | 27 0                                  | 0 0                               | 0                 | 0             | X nekompletní                  | 0,00                     | 0,00                         | 0,                           | ,00 0,00                    |                              | svilit ziule, to je kontrold, |
|                          | 28 0<br>29 0                          | 0 0                               | 0                 | 0             | X nekompletní<br>X nekompletní | 0,00                     | 0,00                         | 0,                           | .00 0,00                    |                              | io včo v pořádku              |
|                          | 30 0                                  | 0 0                               | 0                 | 0             | X nekompletní                  | 0,00                     | 0,00                         | 0,                           | ,00 0,00                    |                              | je vse v porauku.             |
|                          | 31 0                                  | 0 0                               | 0                 | 0             | X nekompletní                  | 0,00                     | 0,00                         | 0,                           | ,00 0,00                    |                              |                               |

## Záložka Kontrola | Nahraná data

|               |               |        |                       |                |                                       | nápověda                       |
|---------------|---------------|--------|-----------------------|----------------|---------------------------------------|--------------------------------|
| DBDOBI        |               |        | NAHR                  | ANA DATA       |                                       |                                |
| : 5<br>: 2020 |               |        |                       |                |                                       | imes nekompletní               |
|               |               |        |                       |                |                                       | < Skrýt detail                 |
|               |               |        |                       |                |                                       | -                              |
| Nał           | rané reporty: | De     | enní uzávěrky:        |                | · · · · · · · · · · · · · · · · · · · |                                |
| 1             | Vykaz<br>36   | LOOMIS | Denni 5:30-17:30 Noci | ni 17:30-24:00 | Ranni 00-5:30                         | Nanrana data                   |
| 2             | 28            | 1      | 1                     | 1              | 1                                     | √ kompletní                    |
| 3             | 30            | 1      | 1                     | 1              | 1                                     | √ kompletní                    |
| 4             | 39            | 1      | 1                     | 1              | 1                                     | √ kompletní                    |
| 5             | 33            | 1      | 1                     | 1              | 1                                     | √ kompletní                    |
| 6             | 39            | 1      | 1                     | 1              | 1                                     | √ komplemi                     |
| 7             | 43            | 1      | 1                     | 1              | 1                                     | √ kompletní                    |
| 8             | 30            | 1      | 2                     | 1              | 1                                     | √ kompletní                    |
| 9             | 31            |        | 1                     | 1              | 1                                     | × nekompletní                  |
| 10            | 27            | 1      | 1                     | 1              | 1                                     | √ kompletní                    |
| 11            | 34            | 1      | 1                     | 1              | 1                                     | √ kompletní                    |
| 12            | 38            | 1      | 1                     | 1              | 1                                     | √ kompletni                    |
| 13            | 0             | 0      | 0                     | 0              | 0                                     |                                |
| 14            | 0             | 0      | 0                     | 0              | 0                                     | X nekompletní                  |
| 16            | 0             | 0      | 0                     | 0              | 0                                     | X nekompletní                  |
| 17            | 0             | 0      | 0                     | 0              | 0                                     | × nekompletní                  |
| 18            | 0             | 0      | 0                     | 0              | 0                                     | × nekompletní                  |
| 19            | 0             | 0      | 0                     | 0              | 0                                     | × nekompletní                  |
| 20            | 0             | 0      | 0                     | 0              | 0                                     | × nekompletní                  |
| 21            | 0             | 0      | 0                     | 0              | 0                                     | × nekompletní                  |
| 22            | 0             | 0      | 0                     | 0              | 0                                     | × nekompletní                  |
| 23            | 0             | 0      | 0                     | 0              | 0                                     | × nekompletní                  |
| 24            | 0             | 0      | 0                     | 0              | 0                                     | × nekompletní                  |
| 25            | 0             | 0      | 0                     | 0              | 0                                     | × nekompletní                  |
| 26            | 0             | 0      | 0                     | 0              | 0                                     | × nekompletní                  |
| 27            | 0             | 0      | 0                     | 0              | 0                                     | × nekompletní                  |
| 28            | 0             | 0      | 0                     | 0              | 0                                     | × nekompletni                  |
| 29            | 0             | 0      | 0                     | 0              | 0                                     | X nekompletní<br>X nekompletní |
| 511           | 0             |        | 0                     | 0              | 0                                     | A necompletini                 |

#### Záložka Kontrola | Karty

Výkaz zahrnuje slevy na kartách + odečtené palivo za body (čerpáno na kartách )

MPBB a MPAS zobrazuje mobilní platby u stojanů

Tyto platby neprocházejí pokladnou. Pro přehlednost jsou oddělené ve sloupci *MPBB a MPAS*, ale jinak jsou obsažené v sumě ve sloupci *Karta* 

| -1 000 ×      |  |
|---------------|--|
| okryt oʻztall |  |
|               |  |
| Rozdíl kare   |  |
| 0,00          |  |
| 0,00          |  |
| 0,00          |  |
| 0,00          |  |
| 0,00          |  |
| 0,00          |  |
| 0,00          |  |
| -1 000,00     |  |
| 0,00          |  |
| 0,00          |  |
| 0,00          |  |
| 0,00          |  |
| 0,00          |  |
| 0,00          |  |
| 0,00          |  |
| 0,00          |  |
| 0,00          |  |
| 0,00          |  |
| 0,00          |  |
| 0,00          |  |
| 0,00          |  |
| 0,00          |  |
| 0,00          |  |
| 0,00          |  |
| 0,00          |  |
| 0,00          |  |
| 0,00          |  |
| 0,00          |  |
| 0,00          |  |
| 0,00          |  |
|               |  |

#### Hodnota opsaná ze "šály" při zadávání denní uzávěrky.

#### Výpočet hodnoty

*Rozdíl karet =* výkaz - MPPB a MPAS - směna

#### Záložka Kontrola | Hotovost

*Výkaz* zahrnuje odečtené slevy na hotovosti a palivo za body (čerpáno v hotovosti)

|            |        |           |              |             | napoveda       |  |  |  |  |  |  |
|------------|--------|-----------|--------------|-------------|----------------|--|--|--|--|--|--|
| HOTOVOST   |        |           |              |             |                |  |  |  |  |  |  |
| 981 708,00 | 978    | 652,00    | 0,00         | 60,00       | 3 116 $	imes$  |  |  |  |  |  |  |
|            |        |           |              |             | < Skrýt detail |  |  |  |  |  |  |
| íkaz:      | Směny: | Slev      | y: Sm        | ěny:        |                |  |  |  |  |  |  |
| Hotov      | ost    | Hotovost  | Zaokrouhlení | StornaZbozi | Rozdíl hotovo: |  |  |  |  |  |  |
| 79 244     | ,00    | 79 244,00 | 0, 📦         | 0,00        | 0,0            |  |  |  |  |  |  |
| 65 710     | ,00    | 65 710,00 | 0,00         | 0,00        | 0,0            |  |  |  |  |  |  |
| 88 176     | ,00    | 85 120,00 | 0,00         | 0,00        | 3 056,0        |  |  |  |  |  |  |
| 68 409     | ,00    | 68 409,00 | 0,00         | 0,00        | 0,0            |  |  |  |  |  |  |
| 84 243     | ,00    | 84 243,00 | 0,00         | 0,00        | 0,0            |  |  |  |  |  |  |
| 90 657     | ,00    | 90 657,00 | 0,00         | 60,00       | 60,0           |  |  |  |  |  |  |
| 80 560     | ,00    | 80 560,00 | 0,00         | 0,00        | 0,0            |  |  |  |  |  |  |
| 67 806     | ,00    | 67 806,00 | 0,00         | 0,00        | 0,0            |  |  |  |  |  |  |
| 87 535     | ,00    | 87 535,00 | 0,00         | 0,00        | 0,0            |  |  |  |  |  |  |
| 93 128     | ,00    | 93 128,00 | 0,00         | 0,00        | 0,0            |  |  |  |  |  |  |
| 78 299     | ,00    | 78 299,00 | 0,00         | 0,00        | 0,0            |  |  |  |  |  |  |
| 97 941     | ,00    | 97 941,00 | 0,00         | 0,00        | 0,0            |  |  |  |  |  |  |
| 0          | ,00    | 0,00      | 0,00         | 0,00        | 0              |  |  |  |  |  |  |
| 0          | ,00    | 0,00      | 0,00         | 0,00        | 0,0            |  |  |  |  |  |  |
| 0          | ,00    | 0,00      | 0,00         | 0,00        | 0,0            |  |  |  |  |  |  |
| 0          | ,00    | 0,00      | 0,00         | 0,00        | 0,0            |  |  |  |  |  |  |
| 0          | ,00    | 0,00      | 0,00         | 0,00        | 0,0            |  |  |  |  |  |  |
| 0          | ,00    | 0,00      | 0,00         | 0,00        | 0,0            |  |  |  |  |  |  |
| 0          | ,00    | 0,00      | 0,00         | 0,00        | 0,0            |  |  |  |  |  |  |
| 0          | .00    | 0,00      | 0,00         | 0,00        | 0,0            |  |  |  |  |  |  |
| 0          | .00    | 0,00      | 0,00         | 0,00        | 0,0            |  |  |  |  |  |  |
| 0          | .00    | 0,00      | 0,00         | 0,00        | 0,0            |  |  |  |  |  |  |
| 0          | .00    | 0,00      | 0,00         | 0,00        | 0,0            |  |  |  |  |  |  |
| 0          | ,00    | 0,00      | 0,00         | 0,00        | 0,0            |  |  |  |  |  |  |
| 0          | ,00    | 0,00      | 0,00         | 0,00        | 0,0            |  |  |  |  |  |  |
| 0          | ,00    | 0,00      | 0,00         | 0,00        | 0,0            |  |  |  |  |  |  |
| 0          | ,00    | 0,00      | 0,00         | 0,00        | 0,0            |  |  |  |  |  |  |
| 0          | ,00    | 0,00      | 0,00         | 0,00        | 0,0            |  |  |  |  |  |  |
| 0          | ,00    | 0,00      | 0,00         | 0,00        | 0,0            |  |  |  |  |  |  |
| 0          | ,00    | 0,00      | 0,00         | 0,00        | 0,0            |  |  |  |  |  |  |
| 0          | .00    | 0.00      | 0.00         | 0.00        | 0.0            |  |  |  |  |  |  |

*Rozdíl hotovost* = výkaz hotovost - směny hotovost + zaokrouhlení + storna zboží

Výpočet hodnoty

#### Směny:

*hotovost, zaokrouhlení, storna zboží =>* hodnota vyplněna během denní uzávěrky (opsáno ze "šály")

#### Záložka Kontrola | Přebytek/Nedostatek

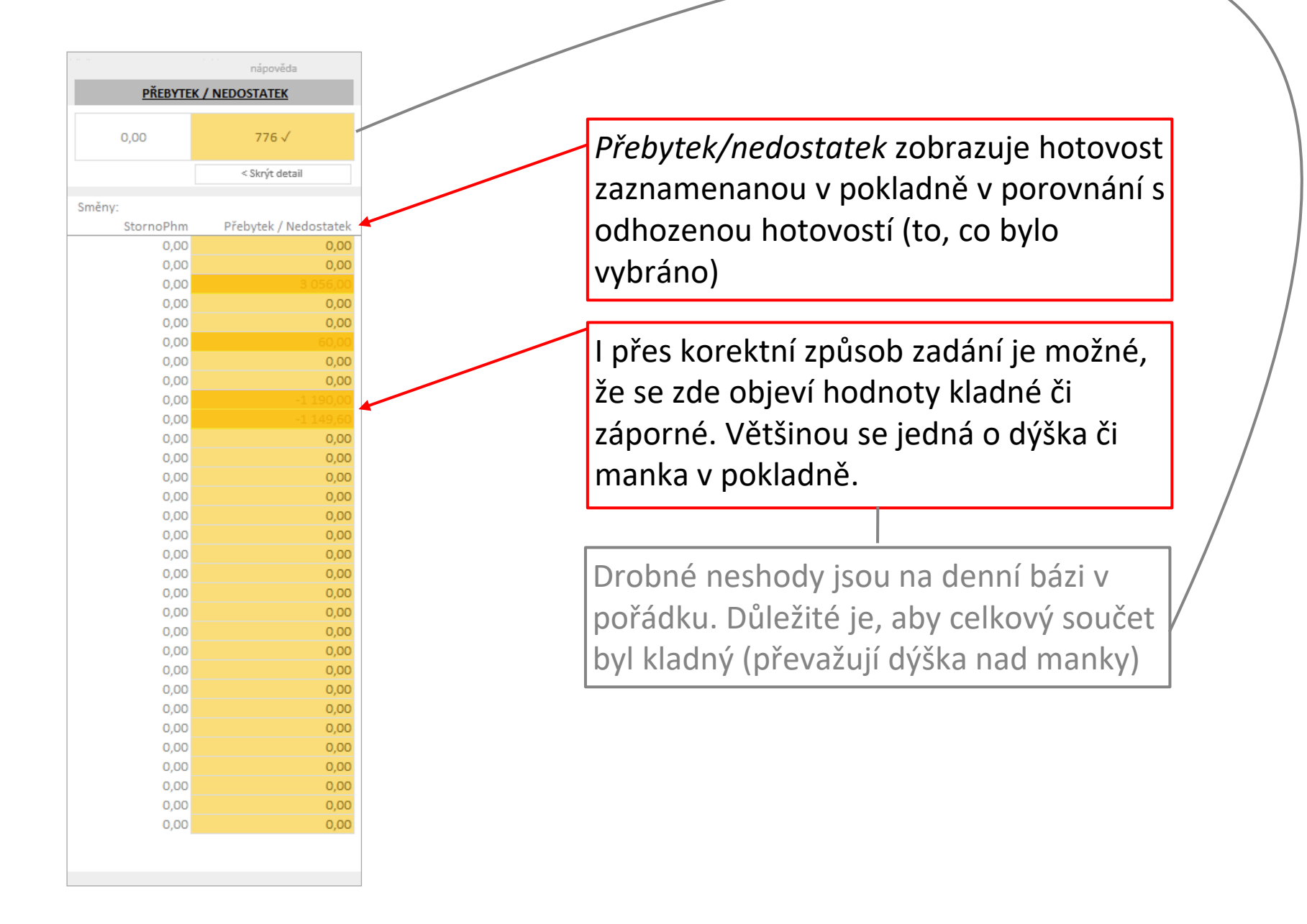

## Záložka Kontrola | Odhozy Loomis

|              |                |             |                       | nápověda       |                                                      |
|--------------|----------------|-------------|-----------------------|----------------|------------------------------------------------------|
|              |                | LOOMIS      |                       |                |                                                      |
| 678 000,00   | 4 000,00       | 7 950,00    | 675 000,00            | -7 000 ×       | Odhaz minaí nijele na ovljvní Bozdíl Lag             |
|              |                |             |                       | < Skrýt detail | <i>Danoz minci</i> nijak neoviivni <i>kozali Loc</i> |
| ěny: Trezor  | (pouze CZK):   | L           | oomis Report:         |                | Mince lze odhodit z lokálního trezoru.               |
| Loomis Odhoz | Odhoz bankovek | Odhoz mincí | Evidence vkladu       | Rozdíl Leomis  |                                                      |
| 52 000,00    | 0,00           | 0,00        | 52.00 <del>0,00</del> | 0,00           | v reportu Loomis se tyto mince neobi                 |
| 60 000,00    | 0,00           | 0,22        | 60 000,00             | 0,00           |                                                      |
| 62 000,00    | 0,00           | 1 500,00    | 62 000,00             | 0,00           |                                                      |
| 85 000,00    | 0,00           | 0,00        | 80 000,00             | -5 000,00      |                                                      |
| 40 000,00    | 0,00           | 0,00        | 40 000,00             | 0,00           |                                                      |
| 41 000,00    | 0,00           | 3 500,00    | 41 000,00             | 0,00           |                                                      |
| 53 000,00    | 2 000,00       | 0,00        | 53 000,00             | -2 000,00      |                                                      |
| 99 000,00    | 2 000,00       | 0,00        | 101 000.00            | 0,00           |                                                      |
| 64 000,00    | 0,00           | 2 950,00    | 64 000,00             | 0,00           |                                                      |
| 59 000,00    | 0,00           | 0,00        | 59 000,00             | 0,00           |                                                      |
| 25 000,00    | 0,00           | 0,00        | 25 000,00             | 0,00           |                                                      |
| 38 000,00    | 0,00           | 0,00        | 38 000,00             | 0,00           |                                                      |
| 0,00         | 0,00           | 0,00        | 0,00                  | 0,00           |                                                      |
| 0,00         | 0,00           | 0,00        | 0,00                  | 0,00           | V případě žo roport z trozoru Loomie                 |
| 0,00         | 0,00           | 0,00        | 0,00                  | 0,00           | v pripade, ze report z trezoru Loonns                |
| 0,00         | 0,00           | 0,00        | 0,00                  | 0,00           |                                                      |
| 0,00         | 0,00           | 0,00        | 0,00                  | 0,00           | zaznamena nizsi castku, nez je castka                |
| 0.00         | 0.00           | 0.00        | 0,00                  | 0,00           |                                                      |
| 0.00         | 0.00           | 0.00        | 0.00                  | 0.00           | vykazana v tomto nastroji, rozsviti se               |
| 0,00         | 0,00           | 0.00        | 0.00                  | 0.00           |                                                      |
| 0,00         | 0,00           | 0,00        | 0,00                  | 0,00           | Rozdíl Loomis červeně                                |
| 0,00         | 0,00           | 0,00        | 0,00                  | 0,00           |                                                      |
| 0,00         | 0,00           | 0,00        | 0,00                  | 0,00           |                                                      |
| 0,00         | 0,00           | 0,00        | 0,00                  | 0,00           |                                                      |
| 0,00         | 0,00           | 0,00        | 0,00                  | 0,00           |                                                      |
| 0,00         | 0,00           | 0,00        | 0,00                  | 0,00           |                                                      |
| 0,00         | 0,00           | 0,00        | 0,00                  | 0,00           |                                                      |
| 0,00         | 0,00           | 0,00        | 0,00                  | 0,00           |                                                      |
| 0,00         | 0,00           | 0,00        | 0,00                  | 0,00           |                                                      |
| 0.00         | 0.00           | 0.00        | 0.00                  | 0.00           |                                                      |

#### Záložka Kontrola | Odhozy, nezařazené položky

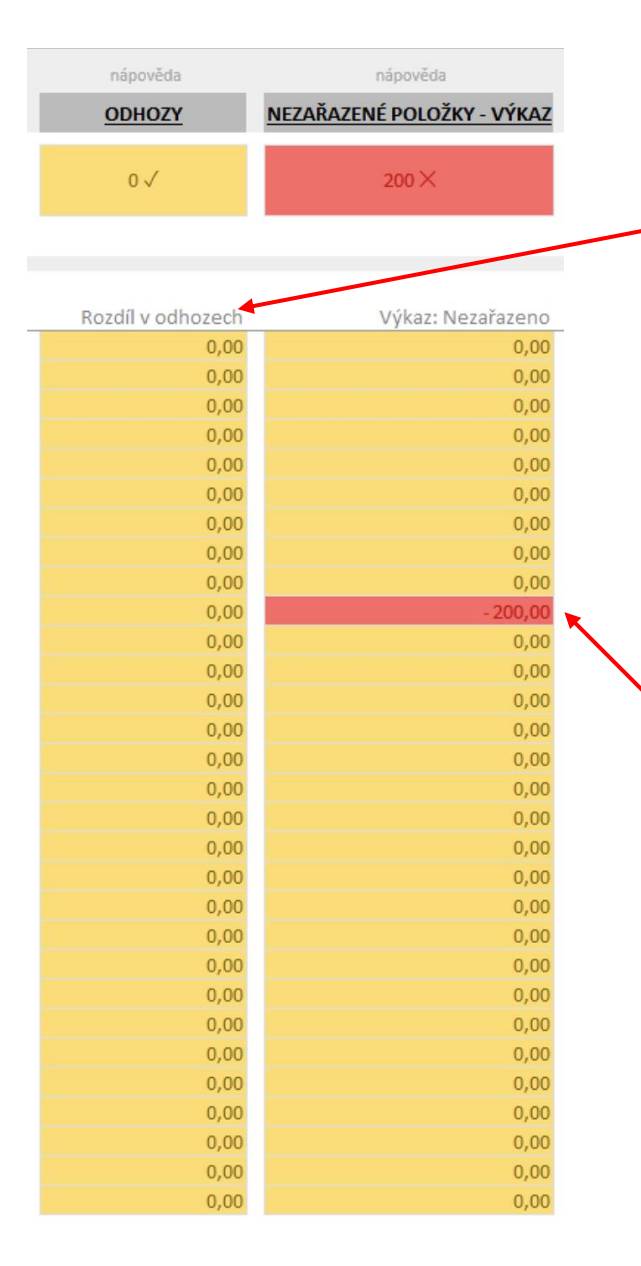

*Rozdíl v odhozech* vzniká při vyplňování denní uzávěrky Z podklady odhozená suma v porovnání s vykázanou spotřebou peněz.

*Nezařazené položky* - kontroluje položky z 24h výkazu. Pokud se rozsvítí červeně, znamená to, že je v reportu neznámá kategorie. Kontaktujte poskytovatele pro doplnění této kategorie.

V tomto případě bude pravděpodobně rozdíl patrný i v rozdílu hotovosti/karet.

#### Záložka Kontrola | Odhozy mimo Loomis

|         |           |                    |                      |                        |              |             |           |                |                      |                        |                           |                         |                        |                                 |                         | nipovēda           |
|---------|-----------|--------------------|----------------------|------------------------|--------------|-------------|-----------|----------------|----------------------|------------------------|---------------------------|-------------------------|------------------------|---------------------------------|-------------------------|--------------------|
| OBDOBI  |           | ODHO2Y MIMO LOOMIS |                      |                        |              |             |           |                |                      |                        |                           |                         |                        |                                 |                         |                    |
| M- 5    |           |                    |                      |                        |              |             |           |                |                      |                        |                           |                         |                        |                                 |                         |                    |
| P. 2020 | 0,00      | 0,00               | 0,00                 | 0,00                   | 0,00         | 245 000,00  | 0,00      | 0,00           | 0,00                 | 0,00                   | 0,00                      | 0,00                    | 1 662,00               | 0,00                            | 2 017,00                | 247 262            |
|         |           |                    |                      |                        |              |             |           |                |                      |                        |                           |                         |                        |                                 |                         | < Skrýt detail     |
|         |           |                    |                      |                        |              |             |           |                |                      |                        |                           |                         |                        |                                 |                         |                    |
|         |           |                    |                      |                        |              |             |           |                |                      |                        |                           |                         |                        |                                 |                         |                    |
|         | ZboziNaCS | Ujezdy Zak         | ahyMzdyMinulyMesic a | alohyMzdyAktualniMesic | DoplatekMzdy | OstatniMzdy | Inprinter | CSSDoHotovosti | EuroShellDoHotovosti | BankKartaDoHotovosti ) | IstatniVydejDoHotovosti s | statniPrijemDoHotovosti | Lokální trezor CZK Lol | kální trezor EUR (přep. Do CZK) | Odhoz z jiného zdroje ( | Jdhozy mimo Loomis |
| 1       | 0,00      | 0,00               | 0,00                 | 0,00                   | 0,00         | 0,00        | 0,00      | 0.00           | 0,00                 | 0,00                   | 0,00                      | 0,00                    | 90,00                  | 0,00                            | 0,00                    | 90,00              |
| 3       | 0.00      | 0.00               | 0.00                 | 0.00                   | 0.00         | 0.00        | 0,00      | 0.00           | 0.00                 | 0.00                   | 0.00                      | 0.00                    | 139.00                 | 0.00                            | 0,00                    | 139.00             |
| 4       | 0.00      | 0.00               | 0.00                 | 0.00                   | 0.00         | 0.00        | 0.00      | 0,00           | 0.00                 | 0.00                   | 0.00                      | 0.00                    | 187,00                 | 0.00                            | 1 017.00                | 187,00             |
| 5       | 0,00      | 0,00               | 0,00                 | 0,00                   | 0,00         | 27 000,00   | 0,00      | 0,00           | 0,00                 | 0,00                   | 0,00                      | 0,00                    | 160,00                 | 0,00                            | 0,00                    | 27 760,00          |
| 6       | 0,00      | 0,00               | 0,00                 | 0,00                   | 0,00         | 43 000,00   | 0,00      | 0,00           | 0,00                 | 0,00                   | 0,00                      | 0,00                    | 96,00                  | 0,00                            | 0,00                    | 43 096,00          |
| 7       | 0,00      | 0,00               | 0,00                 | 0,00                   | 0,00         | 45 000,00   | 0,00      | 0,00           | 0,00                 | 0,00                   | 0,00                      | 0,00                    | 133,00                 | 0,00                            | 0,00                    | 45 133,00          |
| 8       | 0,00      | 0,00               | 0,00                 | 0,00                   | 0,00         | 0,00        | 0,00      | 0,00           | 0,00                 | 0,00                   | 0,00                      | 0,00                    | 100,00                 | 0.00                            | 0,00                    | 100,00             |
| 9       | 0,00      | 0,00               | 0,00                 | 0,00                   | 0,00         | 0,00        | 0,00      | 0,00           | 0,00                 | 0,00                   | 0,00                      | 0,00                    | 138,00                 | 0,00                            | 0,00                    | 138,00             |
| 10      | 0,00      | 00,0               | 0,00                 | 00,0                   | 0,00         | 00,0        | 0,00      | 00,0           | 0,00                 | 0,00                   | 0,00                      | 0,00                    | 186,00                 | 00,0                            | 00,0                    | 186,00             |
| 11      | 0,00      | 0,00               | 0,00                 | 0,00                   | 0,00         | 75 000,00   | 0,00      | 0,00           | 0,00                 | 0,00                   | 0,00                      | 0.00                    | 130.00                 | 0,00                            | 1 000,00                | 75 080,00          |
| 13      | 0,00      | 0,00               | 0,00                 | 0,00                   | 0,00         | 0.00        | 0,00      | 0,00           | 0,00                 | 0,00                   | 0.00                      | 0.00                    | 139,00                 | 0,00                            | 0,00                    | 0.00               |
| 14      | 0.00      | 0.00               | 0.00                 | 0.00                   | 0.00         | 0.00        | 0.00      | 0.00           | 0.00                 | 0.00                   | 0.00                      | 0.00                    | 0.00                   | 0.00                            | 0.00                    | 0.00               |
| 15      | 0,00      | 0.00               | 0,00                 | 0,00                   | 0,00         | 0,00        | 0,00      | 0,00           | 0,00                 | 0,00                   | 0,00                      | 0,00                    | 0,00                   | 0,00                            | 0,00                    | 0,00               |
| 16      | 0,00      | 0,00               | 0,00                 | 0,00                   | 0,00         | 0,00        | 0,00      | 0,00           | 0,00                 | 0,00                   | 0,00                      | 0,00                    | 0,00                   | 0,00                            | 0,00                    | 0,00               |
| 17      | 0,00      | 00,0               | 0,00                 | 0,00                   | 0,00         | 0,00        | 0,00      | 0,00           | 0,00                 | 0,00                   | 0,00                      | 0,00                    | 0.00                   | 0,00                            | 00,0                    | 0,00               |
| 18      | 0,00      | 0,00               | 0,00                 | 0,00                   | 0,00         | 0,00        | 0,00      | 0,00           | 0,00                 | 0,00                   | 0,00                      | 0,00                    | 0,00                   | 0,00                            | 0,00                    | 0,00               |
| 19      | 0,00      | 0,00               | 0,00                 | 0,00                   | 0,00         | 0,00        | 0.00      | 0,00           | 00,0                 | 0,00                   | 0,00                      | 0,00                    | 0,00                   | 0,00                            | 0,00                    | 0,00               |
| 20      | 0,00      | 0.00               | 0,00                 | 0,00                   | 0,00         | 0,00        | 0,00      | 0,00           | 0,00                 | 0,00                   | 0,00                      | 0,00                    | 0,00                   | 0,00                            | 0,00                    | 0,00               |
| 21      | 0,00      | 00,0               | 00,0                 | 0,00                   | 0,00         | 0,00        | 0,00      | 00,0           | 0,00                 | 0,00                   | 0,00                      | 00,0                    | 0,00                   | 0,00                            | 0,00                    | 0,00               |
| 22      | 0,00      | 0,00               | 0,00                 | 0,00                   | 0,00         | 0,00        | 0,00      | 0.00           | 0,00                 | 0,00                   | 0.00                      | 0,00                    | 0,00                   | 0,00                            | 0,00                    | 0,00               |
| 24      | 0.00      | 0.00               | 0.00                 | 0.00                   | 0.00         | 0.00        | 0.00      | 0.00           | 0.00                 | 0.00                   | 0.00                      | 0.00                    | 0.00                   | 0.00                            | 0,00                    | 0.00               |
| 25      | 0.00      | 0.00               | 0.00                 | 0.00                   | 0.00         | 0.00        | 0.00      | 0.00           | 0.00                 | 0.00                   | 0.00                      | 0.00                    | 0.00                   | 0.00                            | 0.00                    | 00.0               |
| 26      | 0,00      | 0.00               | 0,00                 | 0,00                   | 0,00         | 0,00        | 0.00      | 0,00           | 0,00                 | 0,00                   | 0,00                      | 0,00                    | 0,00                   | 0.00                            | 0,00                    | 0.00               |
| 27      | 0,00      | 0.00               | 0,00                 | 0,00                   | 0,00         | 0,00        | 0,00      | 0,00           | 0,00                 | 0,00                   | 0,00                      | 0,00                    | 0,00                   | 0,00                            | 0,00                    | 0,00               |
| 28      | 0,00      | 0,00               | 0,00                 | 0,00                   | 0,00         | 0,00        | 0,00      | 0,00           | 0,00                 | 0,00                   | 0,00                      | 0,00                    | 0,00                   | 0,00                            | 0,00                    | 0,00               |
| 29      | 0,00      | 0,00               | 0,00                 | 0,00                   | 0,00         | 0,00        | 0,00      | 0,00           | 0,00                 | 0,00                   | 0,00                      | 0,00                    | 0,00                   | 0.00                            | 0,00                    | 0.00               |
| 30      | 0,00      | 0,00               | 0,00                 | 0,00                   | 0,00         | 0,00        | 0,00      | 0,00           | 0,00                 | 0,00                   | 0.00                      | 0,00                    | 0,00                   | 0,00                            | 0,00                    | 00,0               |
| 31      | 0,00      | 0,00               | 0,00                 | 0,00                   | 0,00         | 00,0        | 0,00      | 0,00           | 0,00                 | 0,00                   | 00,0                      | 0,00                    | 0.00                   | 0,00                            | 0,00                    | 0,00               |
|         |           |                    |                      |                        |              |             |           |                |                      |                        |                           |                         |                        |                                 |                         |                    |
|         |           |                    |                      |                        |              |             |           |                |                      |                        |                           |                         |                        |                                 |                         |                    |

*Odhozy mimo Loomis* jsou pouze orientační tabulkou. Poukazuje na finance, které byly použity na jiné účely než odhoz do Loomis

# SEKCE #3 PRÁCE SE ZÁLOŽKAMI – KONTROLA VÝSLEDKŮ

ZÁLOŽKA ROZDÍLY

zpět na rozcestník 🗷

#### Záložka Rozdíly | Základní orientace (1 z 2)

Na spodní liště vyberte Rozdily Kontrola Polozky TrezorPrehled NoveZaznamy Rozdily DatabazeSmena DatabazeTrezor Zamestnanci  $(\pm)$ V tomto menu vyberte sledované období. ROZDÍLY A ODCHYLKY V tomto menu vyberte směnu. 絙 🔽 Rok/Mesic PŘEBYTEK VS. NEDOSTATEK = -( hotovost - odhoz - storno ) 2018/09 2018/08 2018/10 2018/11 2018/12 2019/01 V tomto menu vyberte zaměstnance 2019/02 2019/03 2019/04 2019/05 174 2019/06 2019/07 -282 2019/08 2019/09 -1 301 Ve všech menu můžete vybrat 1 i více -2 228 žΞ -4000 Smena možností. Celkem 134,00 Denní 07-19 Noční 19-24 Ranní 00-07 Výběr 1 možnosti – kliknutí myší na • ROZDÍL V ODHOZECH = -(celkový odhoz - Loomis - všechny kategorie odhozu) požadovanou možnost. 7amestnane žΞ 300 Výběr několika možností – kliknutí Max: Prům: 84.40 myší na požadované možnosti při současném držení klávesy Ctrl. Celkem 2 531,90 Výběr zrušíte křížkem v pravém horním ODCHYLKY V LOOMIS = (potvrzený Loomis - Loomis směny) // na tento graf se nevztahují filtry Zaměstnanec a Směna rohu

#### zpět na rozcestník 🗷

#### Záložka Rozdíly | Základní orientace (2 z 2)

V levé části pod sebou máte pohledy na jednotlivé metriky. Název a výpočet metriky je vždy naznačen nad grafem. Sloupce grafu ukazují výsledky jednotlivých dní. Tečkovaná čára ukazuje kumulativní výsledek za sledované období

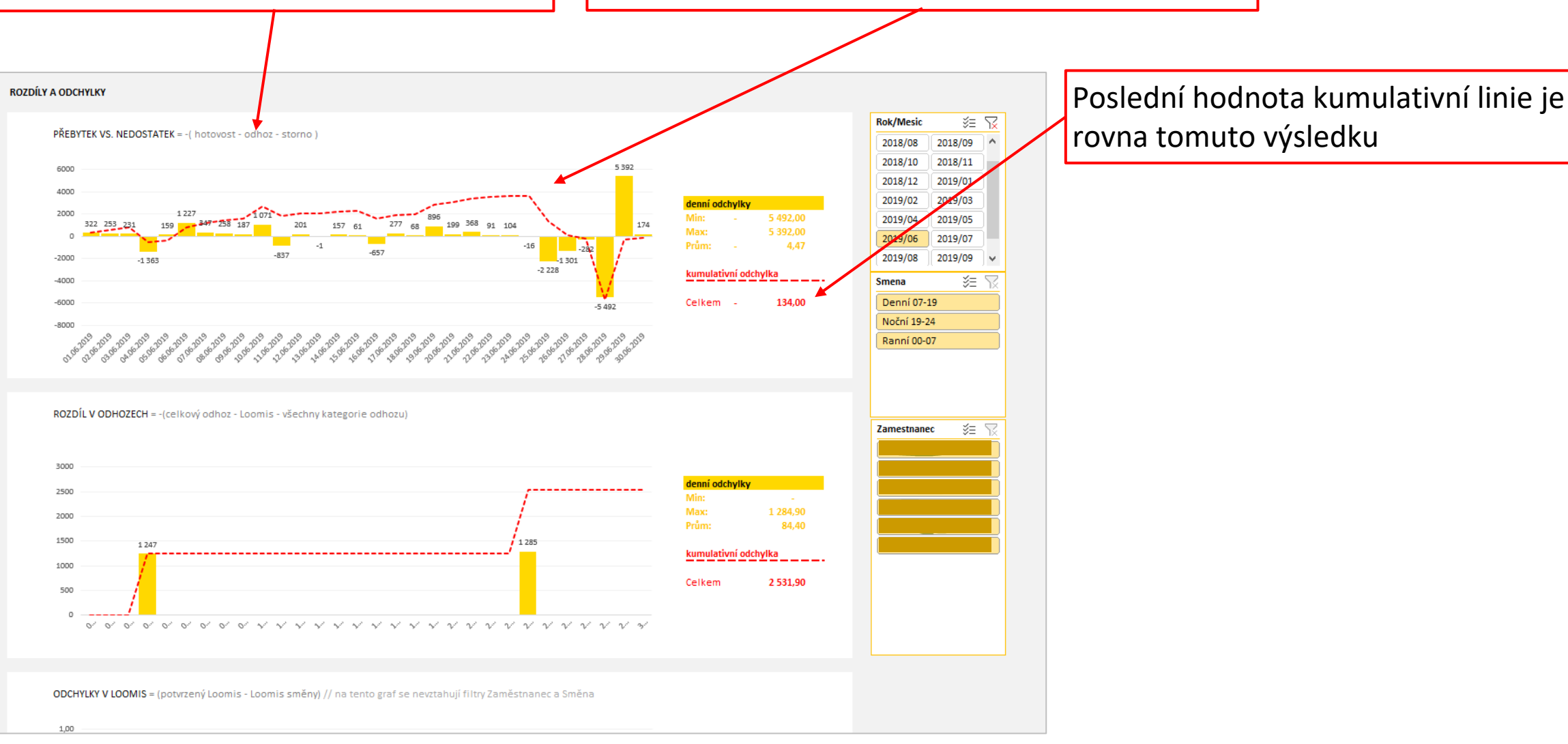

# SEKCE #3 PRÁCE SE ZÁLOŽKAMI – KONTROLA VÝSLEDKŮ

ZÁLOŽKA POLOŽKY

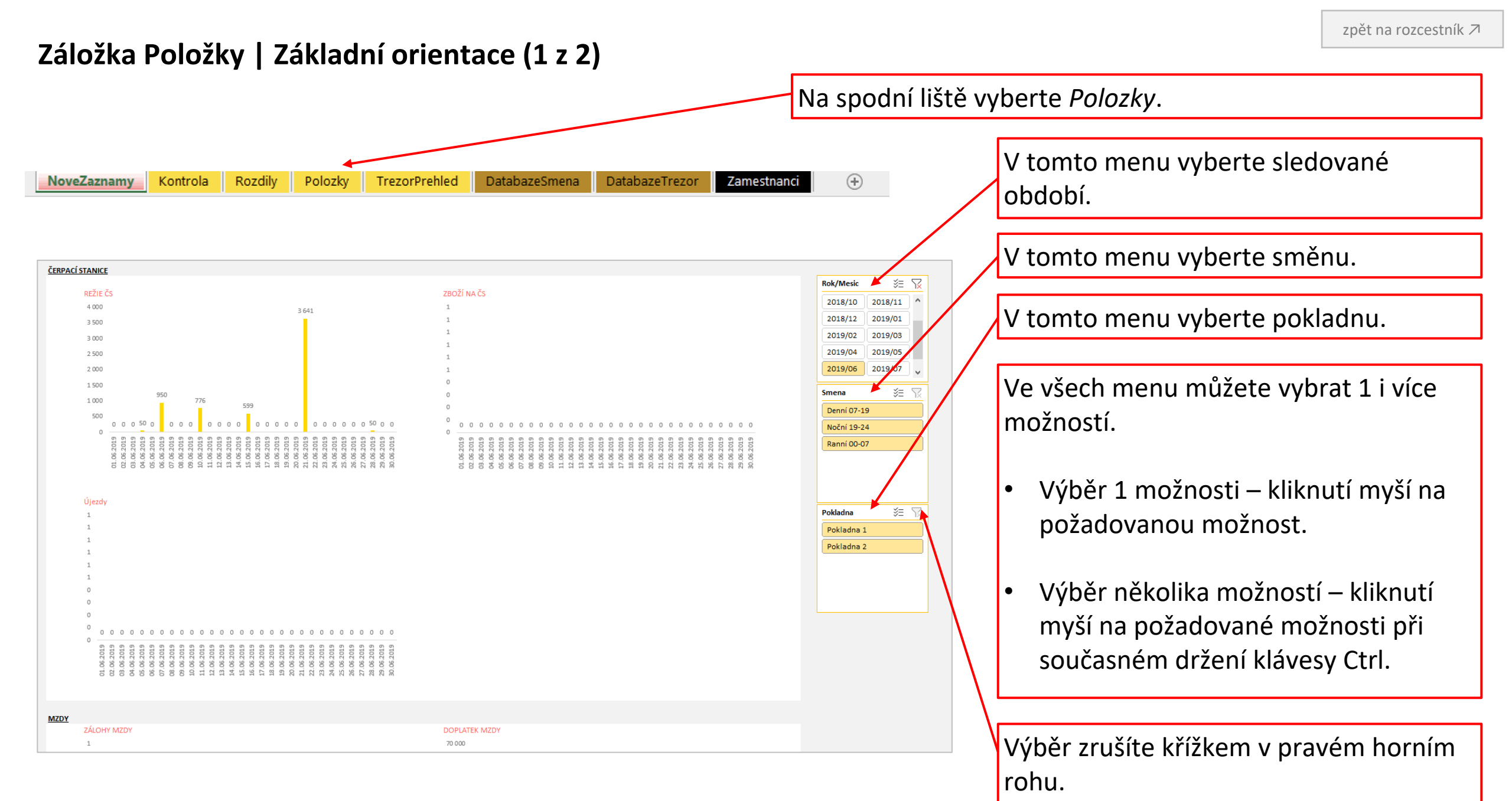

#### Záložka Položky | Základní orientace (2 z 2)

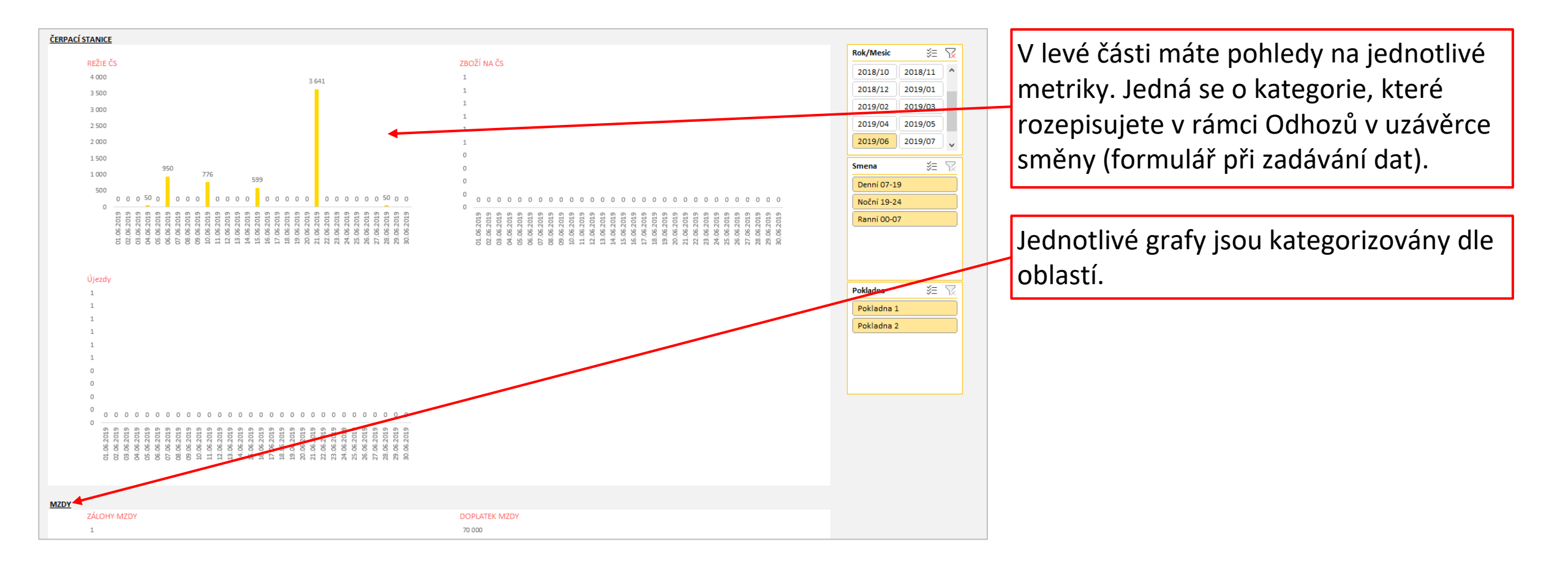

## SEKCE #4 KONTAKTY

V PŘÍPADĚ TECHNICKÝCH PROBLÉMŮ ČI NÁVRHŮ NA ZLEPŠENÍ NÁS PROSÍM KONTAKTUJTE NA info@vissto.com